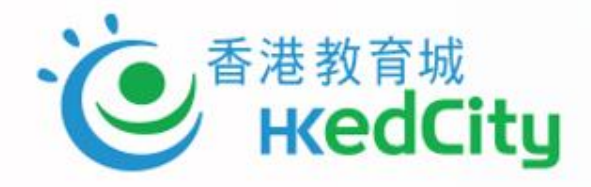

## 於中學數理科運用STAR及OQB 深化學習及照顧學習差異

香港教育城

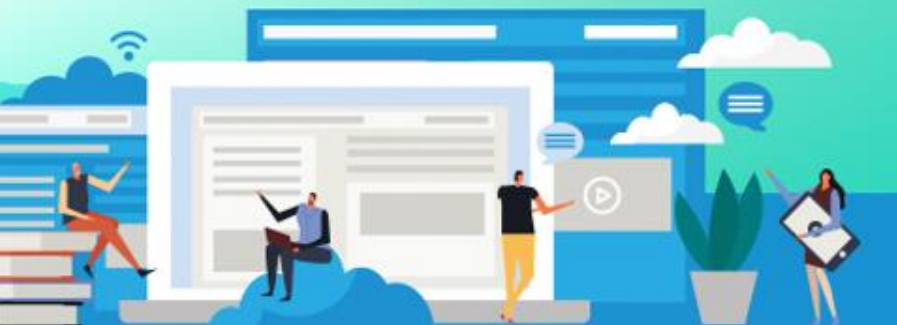

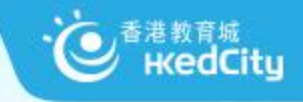

注意事項

#### 為使本網上工作坊可順利進行,請各參加者注意以下事項

- 1. 各位請先**視訊**及咪高鋒設置成關閉,如圖示
- 2. 請避免於其他講者分享時使用螢幕分享功能 📭
- 3. 如有問題發問,可於**聊天室**發問 🤦 ,主持人或工作人員會解答
- 4. 稍後的實習環節需要同時用兩個網路瀏覽器(例如Chrome及IE)作體驗

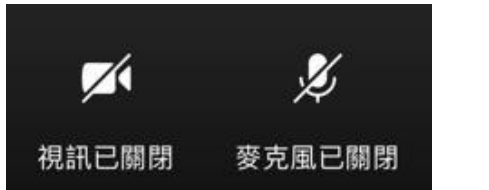

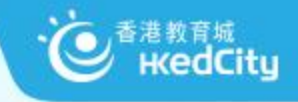

今日流程

- 1. STAR及OQB平台簡介
- 2. 教師分享:香港聖公會何明華會督中學 關子雋老師
- 3. STAR及OQB平台示範
- 4. 參加者體驗實踐
- 5. 教城支援數理科學習的其他服務

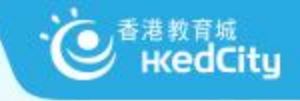

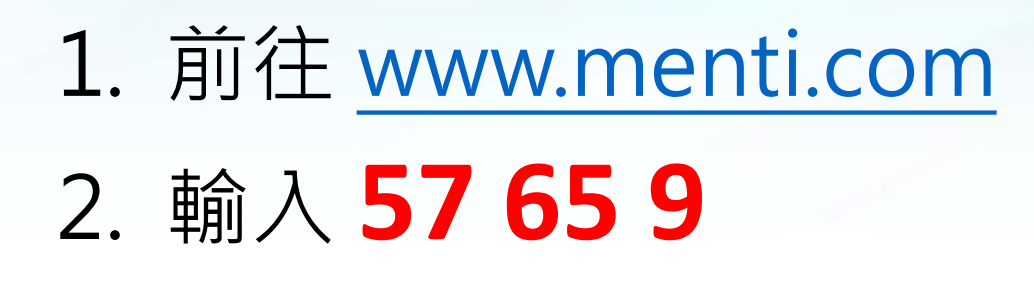

#### 或以手機掃瞄QR Code

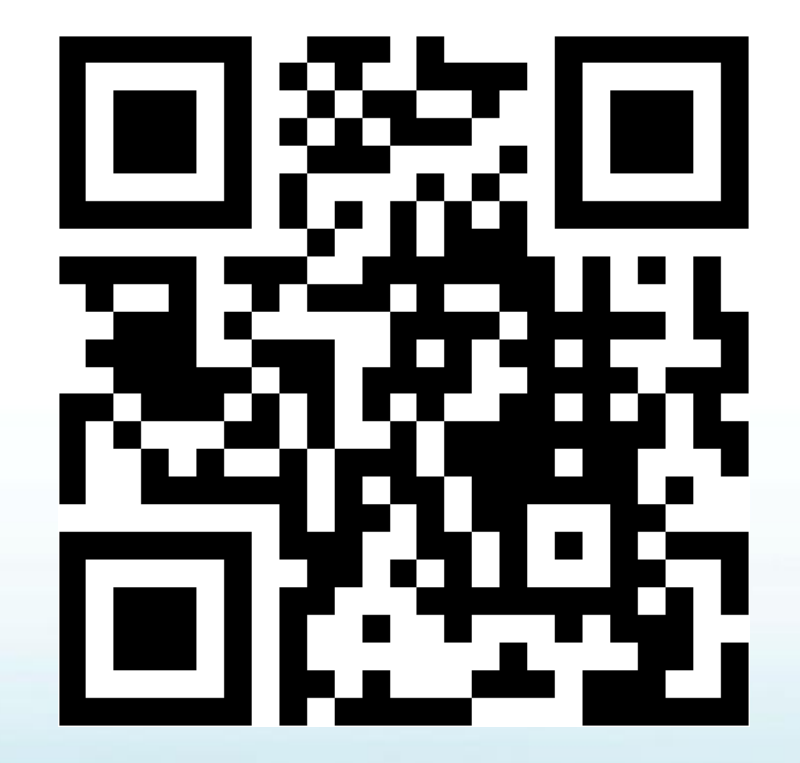

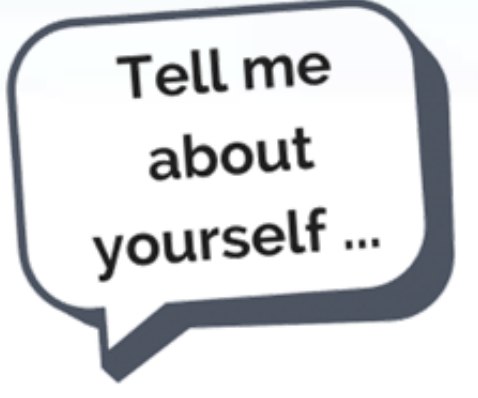

Mentimeter

https://www.menti.com/poqbhicvr2

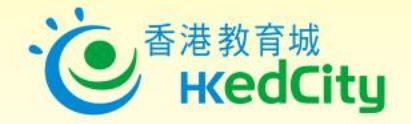

# 有效運用網上資源提升 「促進學習的評估」

## **Principles of Assessment**

#### **Principle 1**

Assessment should be valid

#### Principle 2

Assessment should be reliable and consistent

#### **Principle 3**

Information about assessment should be explicit, accessible and

transparent

#### **Principle 4**

Assessment should be inclusive and equitable

#### **Principle 5**

Assessment should be an integral part of programme design and should relate directly to the programme aims and learning outcomes

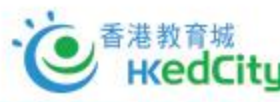

## **Principles of Assessment**

#### **Principle 6**

The amount of assessed work should be manageable

#### **Principle 7**

Formative and summative assessment should be included in each

programme

#### Principle 8

Timely feedback that promotes learning and facilitates improvement should be an integral part of the assessment process

#### **Principle 9**

Staff development policy and strategy should include assessment

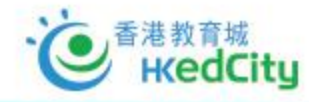

https://www.sheffield.ac.uk/polopoly\_fs/1.209653!/file/Principles\_of\_Assessment.pdf

「對學習的評估」(Assessment <u>OF</u> Learning)

著重**了解學生學習成效**的評估,即日常默書、測驗、考試,是一項總 結性評估,通常於教學單元及學期結束後一次性推行,目的是了解學 生對已教授知識的理解、整合及應用。

「促進學習的評估」(Assessment FOR Learning)

則是在學與教過程中,找出和診斷學生在學習上遇到的困難,進而提 供有效的回饋,是增強學生後續學習的持續活動。「促進學習的評估」 是結合教學與評估,以促進學生學習,是現時評估改革的趨勢,亦陸 續多了教師關注及應用此策略於學與教中。

「作為學習的評估」(Assessment <u>AS</u> Learning)

旨為主動學習的孩子提供回饋資料,從而自我監察學習進度,及提升 日後學習素質。學習與評估相互緊扣,學生要掌握學習目標、監察自 己的學習進度、反思學習內容及策略、調節學習方法,甚至規劃及調 整未來的學習方向。

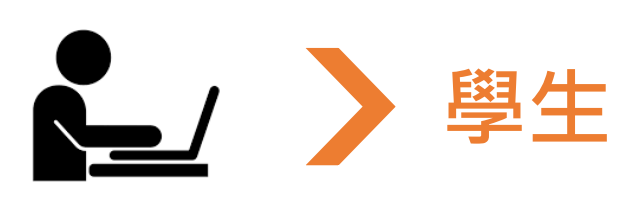

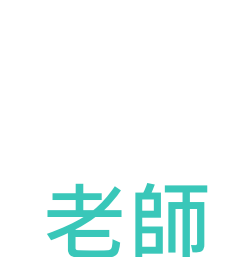

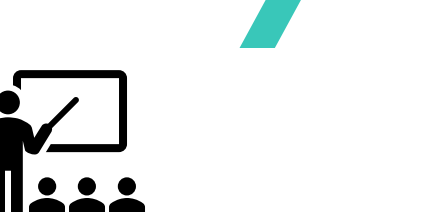

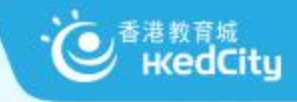

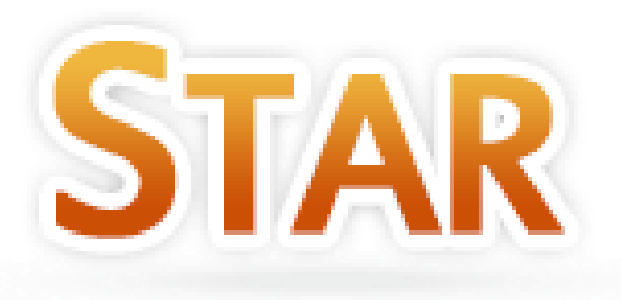

### https://star.hkedcity.net

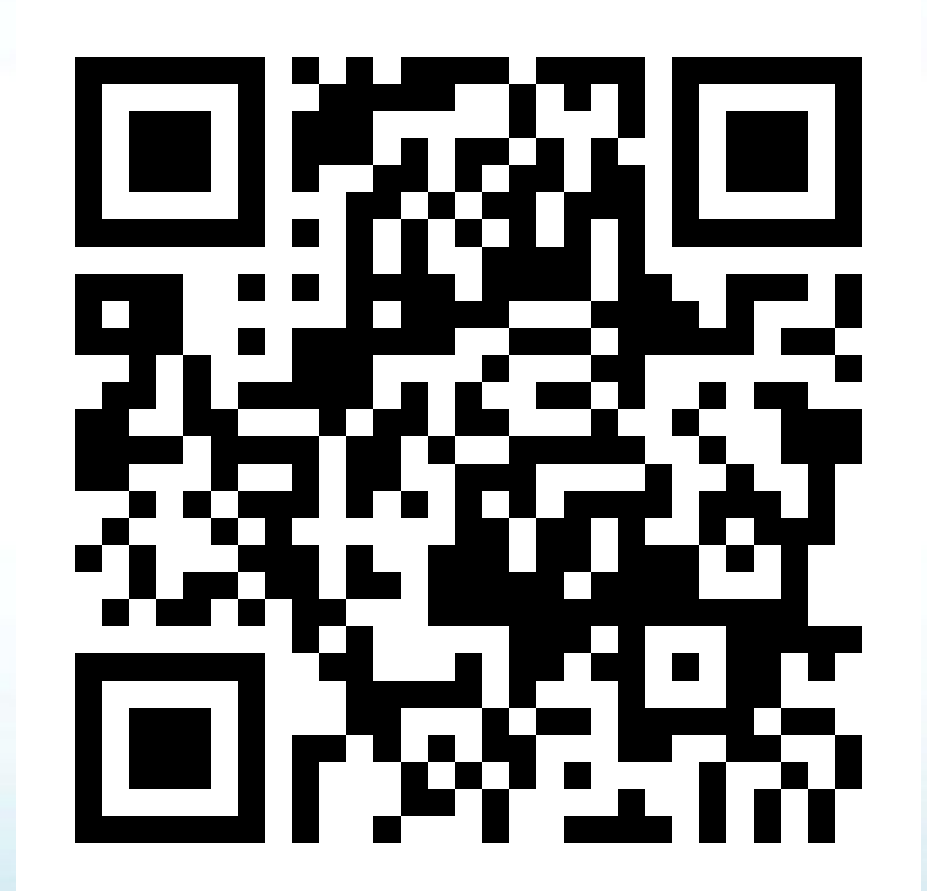

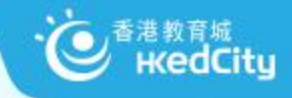

## 背景:學生評估(SA)

#### 網上的評估資源庫

了解學生在中文、英文及數學科<mark>基本能力</mark>的學習表現

#### 學校可自由選用這個服務

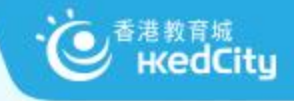

#### **STAR**

#### 「學生評估」系統(SA)升級至STAR平台,功能包括:

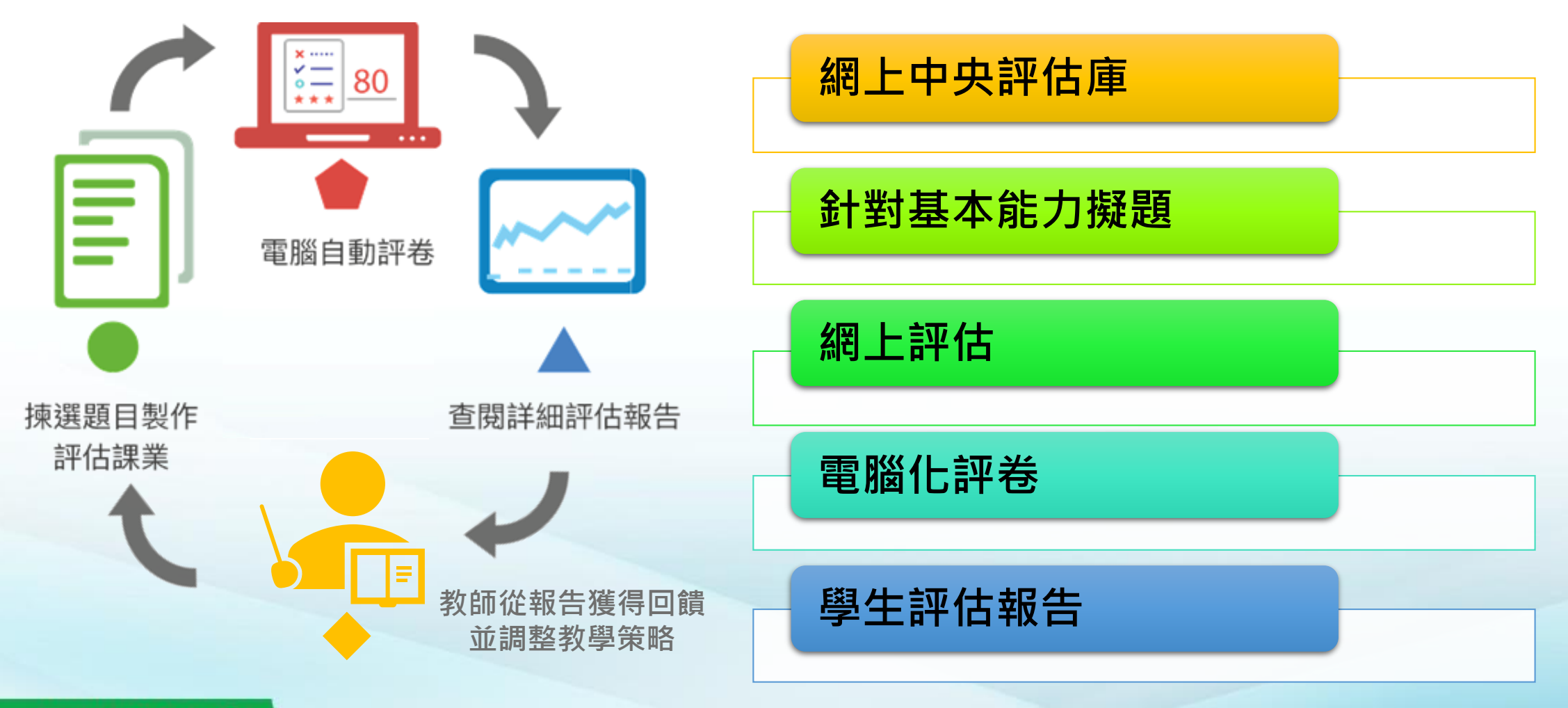

他 KedCity

#### ■ STAR 教與學效能

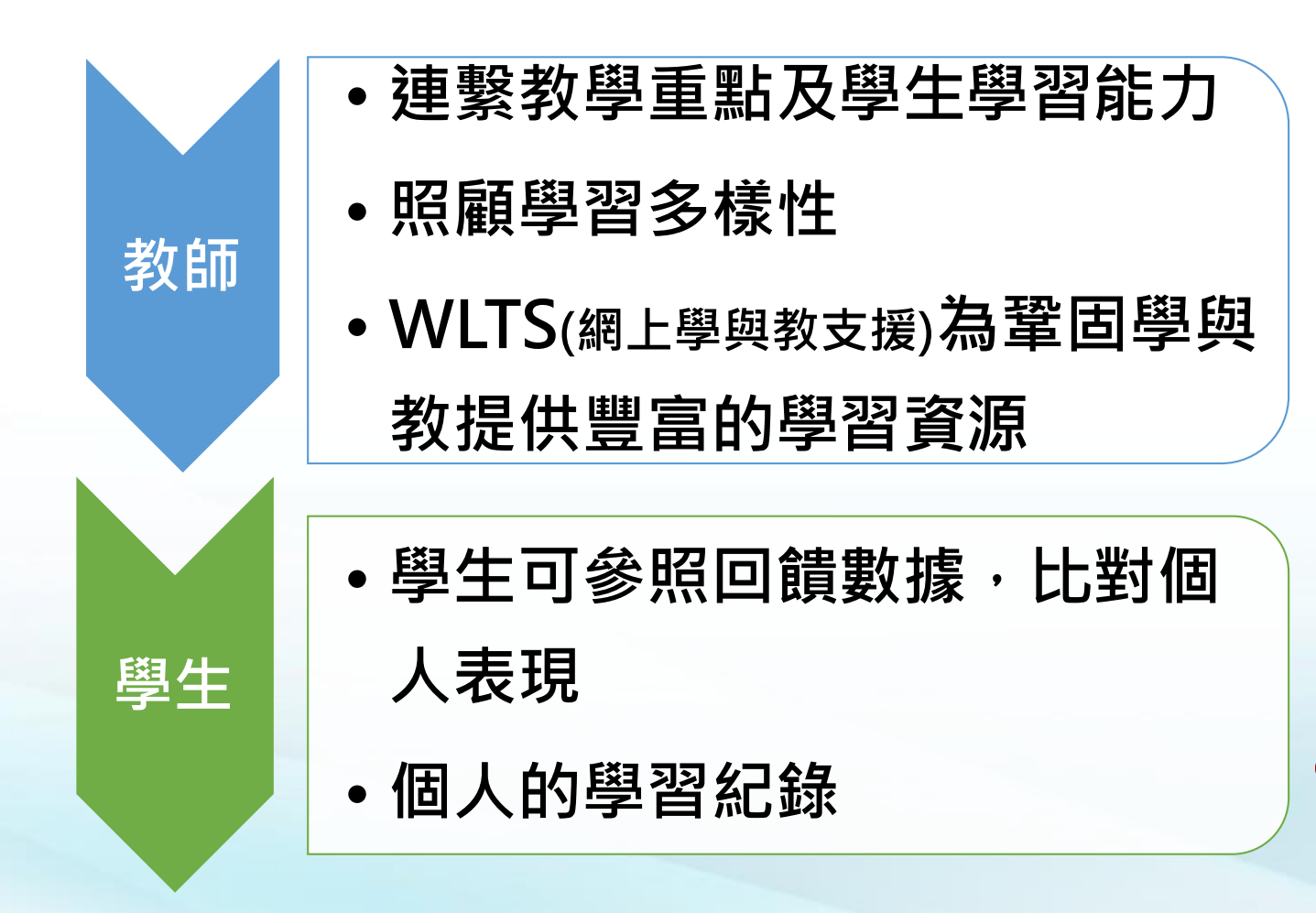

| THE DAY                            |                                  |                   |             |         |              |              |     |     |                       | _   |     | BRID | Mr ste     |            |     |           |              |     |     |
|------------------------------------|----------------------------------|-------------------|-------------|---------|--------------|--------------|-----|-----|-----------------------|-----|-----|------|------------|------------|-----|-----------|--------------|-----|-----|
| 班別                                 | - '                              | •                 | 狀況          |         | Ē            | 已遞交          | (4) |     |                       | •   |     | 學生   | E合系        |            | 顯   | 下/隱       | 臧答異          | Ę   |     |
| 班別 - 學號▲                           | 姓名                               | 狀況                | 答對數<br>(學生) | 1-1     | 1-2          | 1-3          | 1-4 | 1-5 | 1-6                   | 1-7 | 1-8 | 2-1  | 2-2        | 2-3        | 2-4 | 2-5       | 2-6          | 2-7 | 2-8 |
| P3A - 1                            | 學生戶口 1 /<br>Student<br>account 1 | 已遞交               | 9           | Х       | X            | $\checkmark$ | √   | √   | ✓                     | √   | Х   | Х    | Х          | Х          | X   | √         | X            | X   | √   |
| P3A - 2                            | 學生戶口 2 /<br>Student<br>account 2 | 已遞交               | 25          | ✓       | $\checkmark$ | $\checkmark$ | √   | √   | <ul> <li>✓</li> </ul> | √   | ~   | Х    | ~          | √          | ×   | √         | $\checkmark$ | √   | ~   |
| P3B - 1                            | 學生戶口 1 /<br>Student<br>account 1 | 已遞交               | 1           | X       | X            | X            | Х   | Х   | Х                     | Х   | Х   | Х    | Х          | Х          | ×   | X         | ×            | X   | X   |
| P3B - 2                            | 學生戶口 2 /<br>Student<br>account 2 | 已遞交               | 6           | Х       | $\checkmark$ | ~            | Х   | Х   | ~                     | Х   | Х   | Х    | Х          | Х          | ×   | Х         | √            | ~   | X   |
|                                    |                                  | 答對數<br>(基本能<br>力) |             | 1       | 2            | 3            | 2   | 2   | 3                     | 2   | 1   | 0    | 1          | 1          | 0   | 2         | 2            | 2   | 2   |
|                                    |                                  | 答對百分<br>比         |             | 25%     | 50%          | 75%          | 50% | 50% | 75%                   | 50% | 25% | 0%   | 25%        | 25%        | 0%  | 50%       | 50%          | 50% | 509 |
|                                    |                                  | 基本能力              |             | 1       | 1            | 1            | 2   | 3   | 2                     | 2   | 2   | 1    | 1          | 1          | 1   | 1         | 2            | 2   | 2   |
| ▲<br>基本能力說明<br>1 BKI.2:<br>2 BD1 3 | 能理解                              | 所學詞語              | 文字的码        | 音及凸     | 茨關係          |              |     |     |                       |     |     |      | ****       | 8上學        | 與教到 | ち援        |              |     | •   |
| 3 BR1.4 :                          | 能概略                              | 理解篇章中             | 簡淺的順約       | ∞ / (例余 | /可购13<br>支事件 | R            |     |     |                       |     |     |      | atter stre | ∍⊥学<br>8上學 | 與教  | <12<br>支援 |              |     |     |

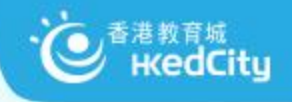

#### ■ 網上學與教支援 wlts.edb.hkedcity.net

- 因應學生的學習難點而設計 的教材
- 涵蓋科目:中、英、數
- 種類:互動練習、遊戲、學 與教活動、材料

| 「「「「」」<br>「「」」<br>「「」」<br>「「」」」<br>「」」<br>「」」<br>「」」<br>「」」 |                                                                      |                        | 搜尋 トレ                                      | 1.網頁指南 1              | ■ 聯絡我們       | <u>繁體</u>  ENG |
|-------------------------------------------------------------|----------------------------------------------------------------------|------------------------|--------------------------------------------|-----------------------|--------------|----------------|
| 我們的目標                                                       | 中國語文                                                                 | 英國語文                   | 數學                                         |                       | 學生天地         |                |
|                                                             |                                                                      |                        | 一中國                                        | 語文                    |              |                |
| 厚結果                                                         |                                                                      |                        | 主百 > 中國語文 > 第一學習                           | 國階段 (小一子              | 두小三) > 開請    | i > BR1 1      |
| <sup> </sup> 範疇 -<br> 學習階段 (小一至小三)                          |                                                                      |                        |                                            |                       |              |                |
| <b>請</b><br><u>R11-</u>                                     | Get macromedia<br>FLASH<br>PLAYER<br>Get macrom<br>AUTHORW<br>PLAYER | 你需要用 Fla:<br>業,如你沒有    | sh Player 7 或 Authorware 6 去分<br>安裝,諸由此下載。 | 別閲覽 SWF               | 或 HTM 格式     | 的互動課           |
| <u>認識一般風調1474年117第月1</u><br>5<br><b>R1.2</b> -<br>5理解所學詞語   | 跟進活動建議 其他                                                            | 诸源                     |                                            |                       |              |                |
| R1.3 -<br>E理解簡淺敍述性文字的段意<br>長段落關係                            | 跟進活動建議 (BR1.1)<br>學生學習時可能出現的思                                        | ]難 (僅供參考)              |                                            |                       |              |                |
| R1.4 -<br>概略理解篇章中簡淺的順<br>/倒敍事件                              | <ol> <li>未能掌握部首的概念</li> <li>字形相似,容易混淆</li> <li>字音相似,容易混淆</li> </ol>  | ,因而影響對字的理<br>,因而影響對字的理 | 解                                          |                       |              |                |
| <b>R1.5</b> -<br>理解簡單的實用文                                   | 眼進活動建議                                                               |                        |                                            |                       |              |                |
| R1.6 -<br>5明白視聽資訊中簡單的信息                                     | 名稱                                                                   | 學習重點                   | 簡介                                         | 所處理的<br>學習困難<br>(見上文) | 建議時間<br>(分鐘) | 可供學<br>生自學     |
| 糖                                                           | 部首放大鏡                                                                | 認識部首                   | 通過教學簡報及工作紙,指導學<br>生認識部首。                   | 1                     | 60           | -              |
|                                                             | 部首放大缆<br>• <u>預覽</u> )                                               |                        |                                            |                       |              |                |
|                                                             | ★ <u>下載</u> )<br>字音應法師(第一學習<br>階段)                                   | 辨識字音相近<br>(部分同時是字      | 通過互動課業,藉搭配字詞,協助學生辨識字音相近(部分同時               | 23                    | 10           | ~              |
|                                                             |                                                                      | 形相似) 的常用<br>字。         | 是字形相似)的常用字。                                |                       |              |                |
|                                                             | □ <u>預算</u> )<br>ま <u>下載</u> )                                       |                        |                                            |                       |              |                |

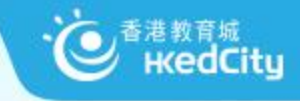

## 我在STAR平台上可作哪些科目的評估?

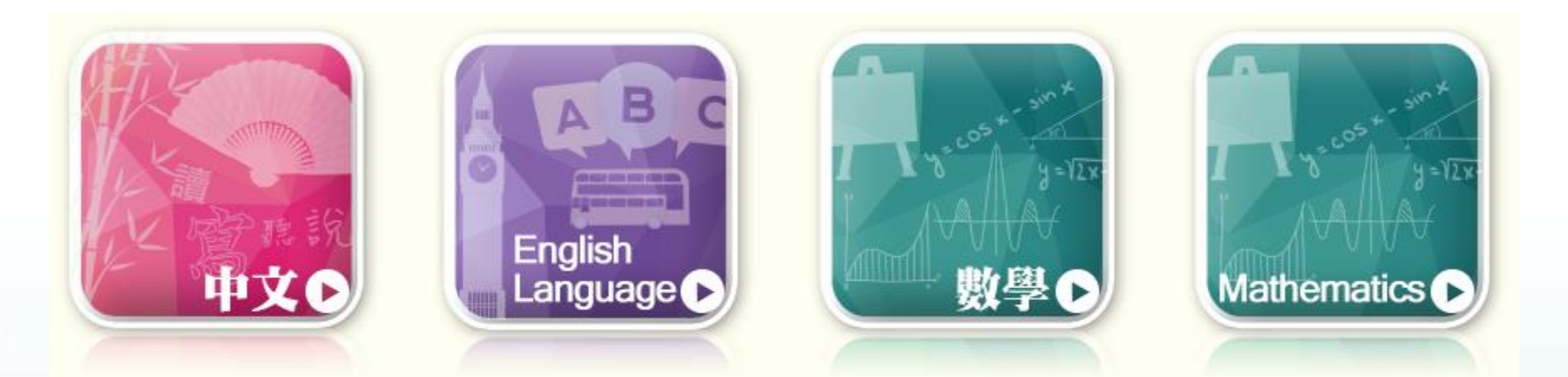

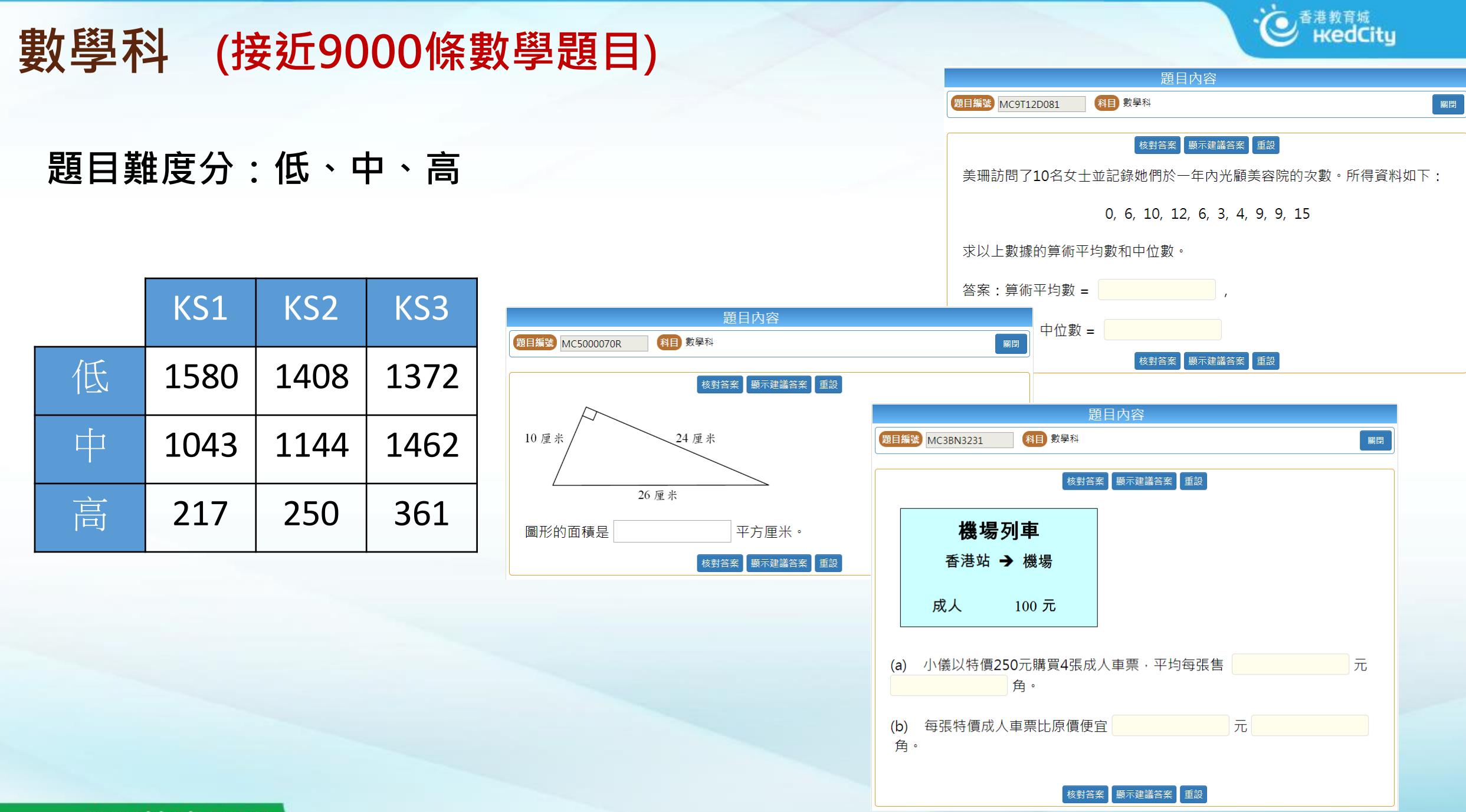

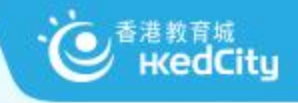

## STAR系統要求

#### 系統要求

• 常用網頁瀏覽器

✓如Chrome、Firefox、Microsoft Edge及Internet Explorer(IE11)

• MAC OS 或Windows 電腦、iOS或Android平板電腦

#### 登入戶口(教育城戶口)

- 已聯結學校教師帳戶
- 學生帳戶

• 今日將以活動前派發的測試戶口使用

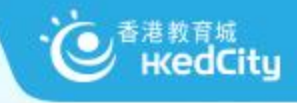

### www.hkedcity.net/oqb

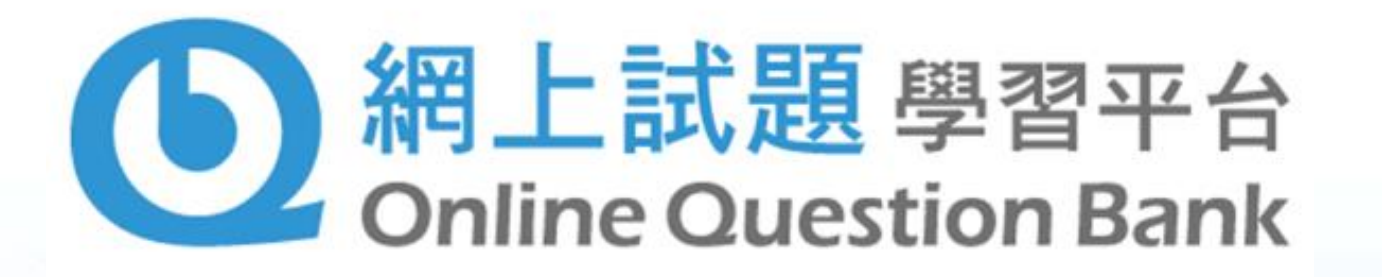

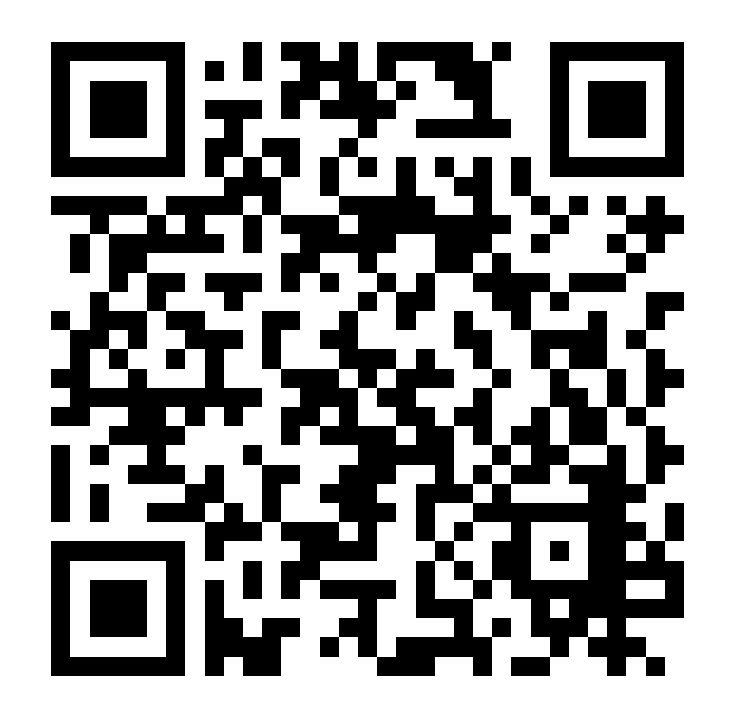

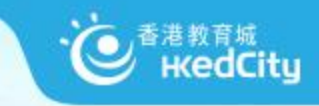

#### www.hkedcity.net/questionbank

#### ■ OQB 學與教效能

網上試題學習平台 Online Question Bank

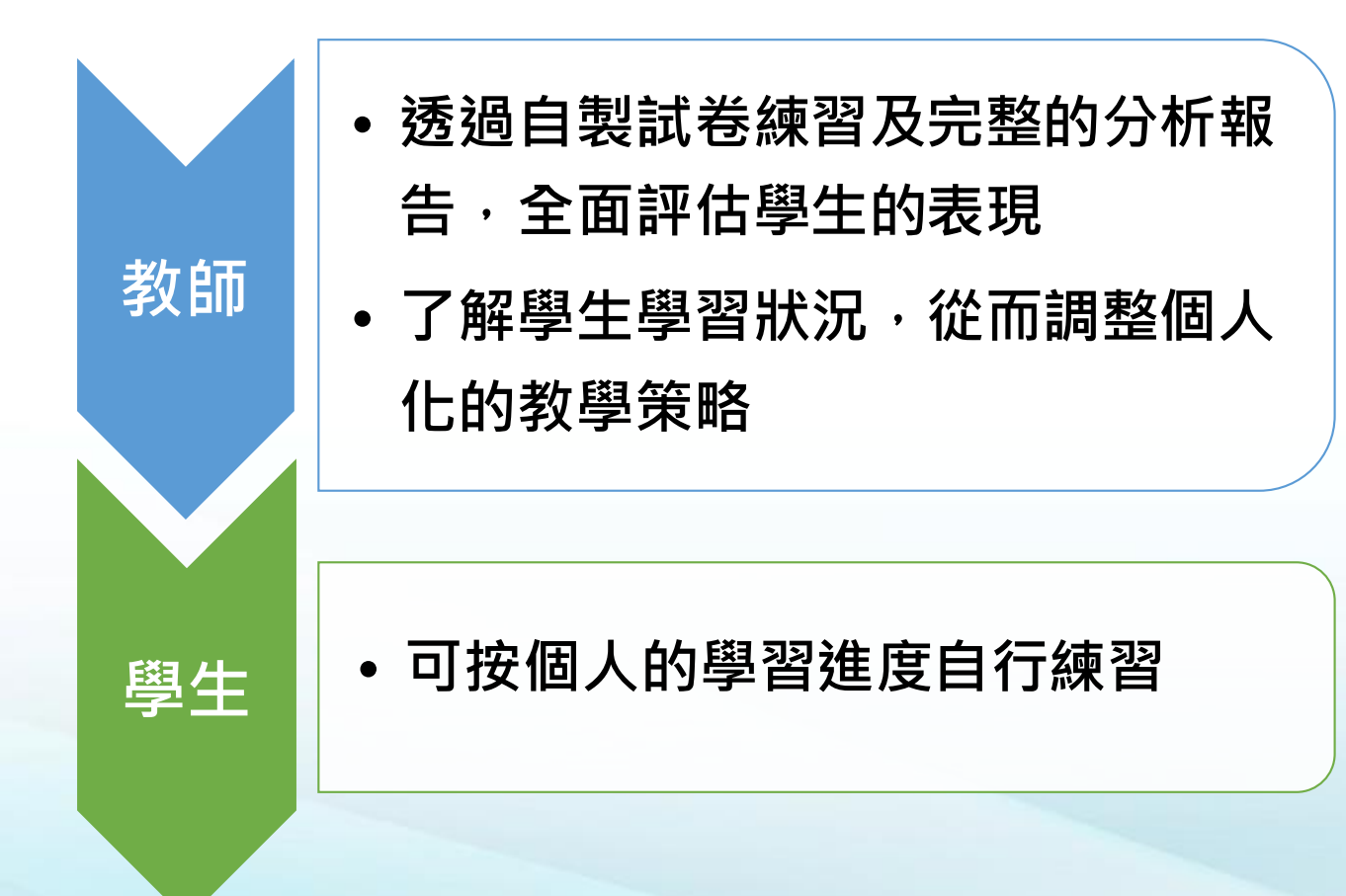

- 為「促進學習的評估」而設計
- 與香港考試及評核局合作
- 提供歷屆公開試試題
- 提供出版社、教師製作的題目
- 累積逾7,900條題目
- 詳盡試後分析
- 新增企業、會計與財務概論、 旅遊與款待、體育科

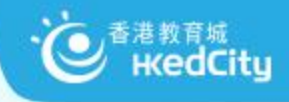

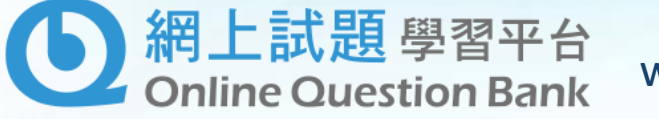

#### www.hkedcity.net/oqb

## OQB涵蓋的範疇

- •12 學科
- 2019 DSE 已上載
- 新增:企業、會計與財務概論 (BAFS)、旅遊與款待 (THS)及體育(PE)

| M          | 料目範圍                                 |
|------------|--------------------------------------|
| 數學科*       | HKCEE(1995-2011)<br>HKDSE(2012-2019) |
| 物理料*       | HKCEE(2005-2011)<br>HKDSE(2012-2019) |
| 生物料*       | HKCEE(2005-2011)<br>HKDSE(2012-2019) |
| 化學科*       | HKCEE(2005-2011)<br>HKDSE(2012-2019) |
| 經濟科*       | HKCEE(2005-2011)<br>HKDSE(2012-2019) |
| 地理科*       | HKCEE(2005-2011)<br>HKDSE(2012-2019) |
| 資訊及通訊料技*   | HKCEE(2005-2011)<br>HKDSE(2012-2019) |
| 企業、會計與財務概論 | HKDSE(2012-2019)                     |
| 症遊與軟持      | HKDSE(2012-2019)                     |
| 般町         | HKDSE(2012-2019)                     |

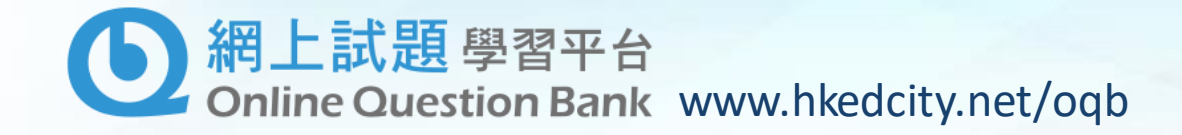

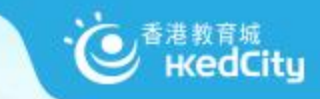

#### OQB是為「促進學習的評估」而設的平台,功能包括:

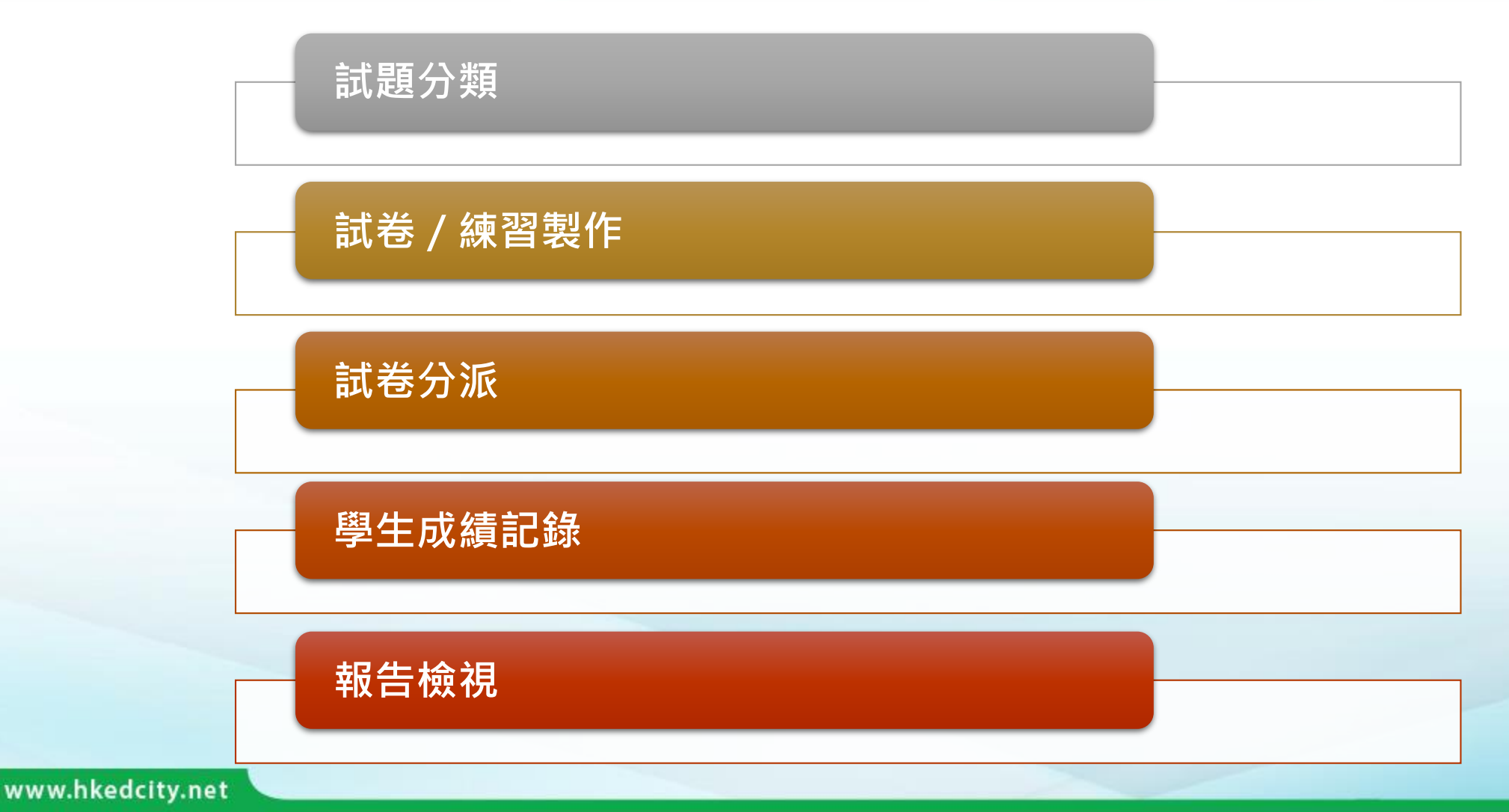

## 超上試題學習平台 Online Question Bank www.hkedcity.net/oqb

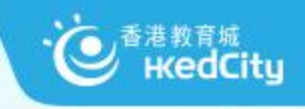

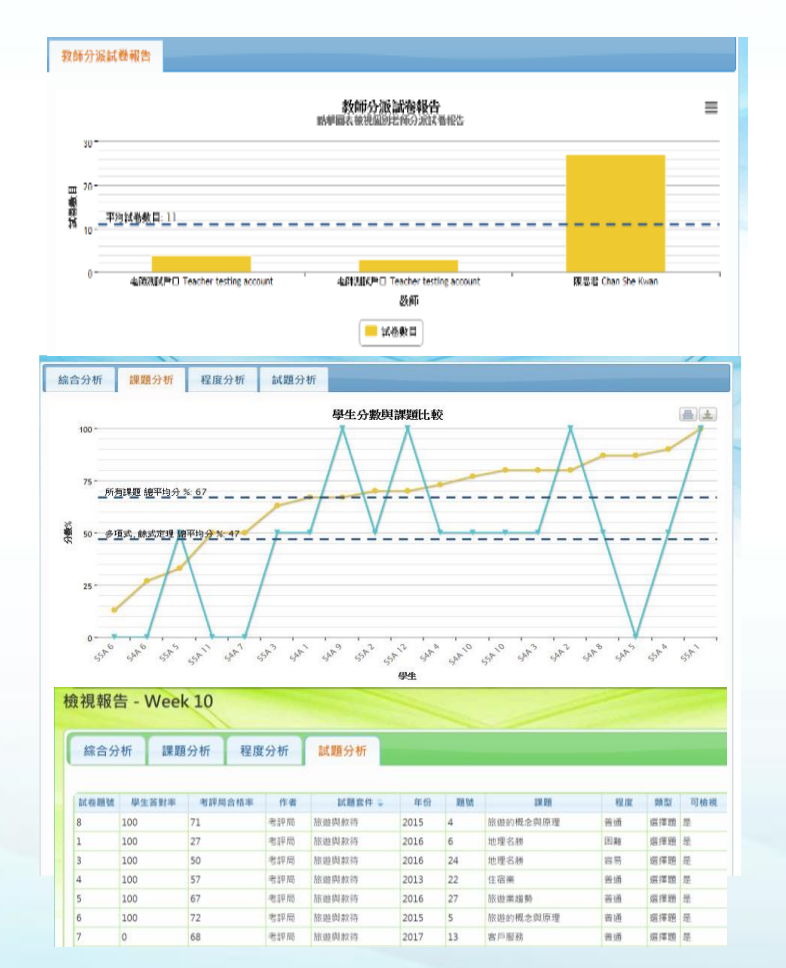

#### Instant Feedback

• 自動批改系統

#### Various Test Mode

• 測驗模式、練習模式、溫習模式

#### Learning Diversity

題目分易、中、難三個程度,可按需要分派試卷

#### School-based Report

 一系列評估分析報告,並提供考評局合格 率作參考

#### Self-evaluation

• 學生可自行製作試卷,促進自主學習

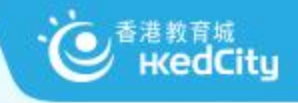

## 哪些 裝置 可使用 OQB?

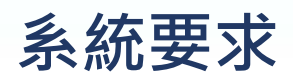

- 常用網頁瀏覽器
  - ✓如 Chrome、FireFox、Microsoft Edge及Internet Explorer(IE 11)
- MAC OS 或 Windows 電腦、iOS 或 Android 平板電腦

#### 登入戶口(教育城戶口)

- 已聯結學校教師帳戶
- 學生帳戶

#### 支援

• <u>https://www.hkedcity.net/questionbank/zh-hant/about/support</u>

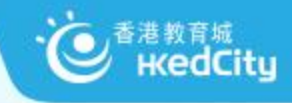

#### 您覺得STAR/OQB平台可以實踐哪種評估? (可選多項,於CHATROOM 回 回應)

「對學習的評估」(Assessment OF Learning)

著重**了解學生學習成效**的評估,即日常默書、測驗、考試,是一項**總結性評估**,通常於教學 單元及學期結束後一次性推行,目的是了解學生對已教授知識的理解、整合及應用。

「促進學習的評估」(Assessment FOR Learning)

則是在學與教過程中,**找出和診斷學生在學習上遇到的困難,進而提供有效的回饋**,是增強 學生後續學習的持續活動。「促進學習的評估」是結合教學與評估,以促進學生學習,是現 時評估改革的趨勢,亦陸續多了教師關注及應用此策略於學與教中。

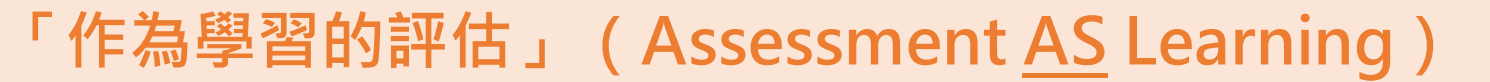

旨**為主動學習的孩子提供回饋資料**,從而自我監察學習進度,及提升日後學習素質。學習與 評估相互緊扣,學生要掌握學習目標、監察自己的學習進度、反思學習內容及策略、調節學 習方法,甚至規劃及調整未來的學習方向。

Д

К

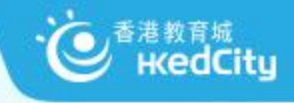

網上試題學習平台 Online Question Bank

KS4

## 教育城電子評估平台

「促進學習的評估」(Assessment for Learning)則是在學與教過程中,找出和診 斷學生在學習上遇到的困難,進而提供有效 的回饋,是增強學生後續學習的持續活動。 「促進學習的評估」是結合教學與評估,以 促進學生學習,是現時評估改革的趨勢,亦 陸續多了教師關注及應用此策略於學與教中。

- 切合不同學習階段需要
- 網上評估試題庫

STAR

17 0 A A A &

章入平台

● 啟動平台 6

• 支持各類電腦裝置

**KS1-3** 

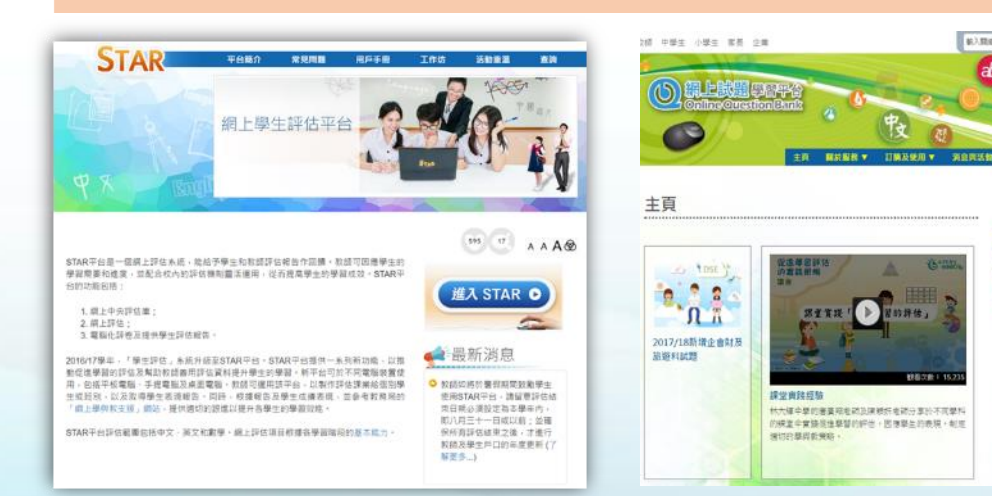

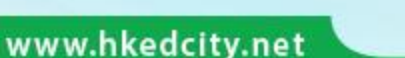

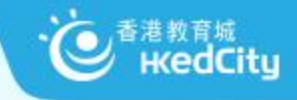

## 教師分享

## 香港聖公會何明華會督中學 關子雋老師

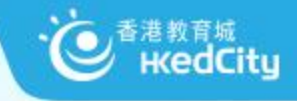

## STAR 平台示範及實習

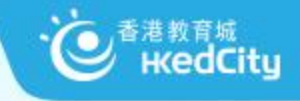

## 本環節今日內容

- 1. 教城代表示範出卷及分享試卷功能
- 2. 參加者練習 (以教師身份出卷)
- 3. 教城代表檢閱參加者分享的試卷
- 4. 教城代表示範檢閱答案及報告

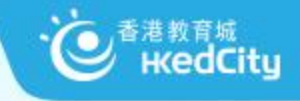

## 1) 示範出卷及分享試卷功能

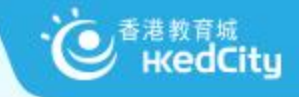

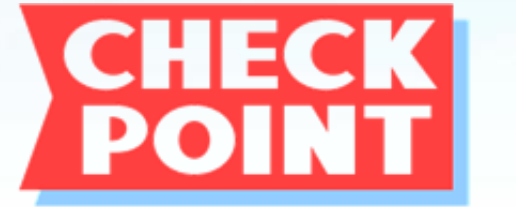

## 試卷/練習可派發至哪些學生?

A. 全校 B. 全級 C. 全班 D. 個別班別 E. 個別學生 F. 以上皆是

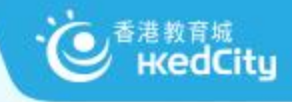

#### • 自訂群組功能

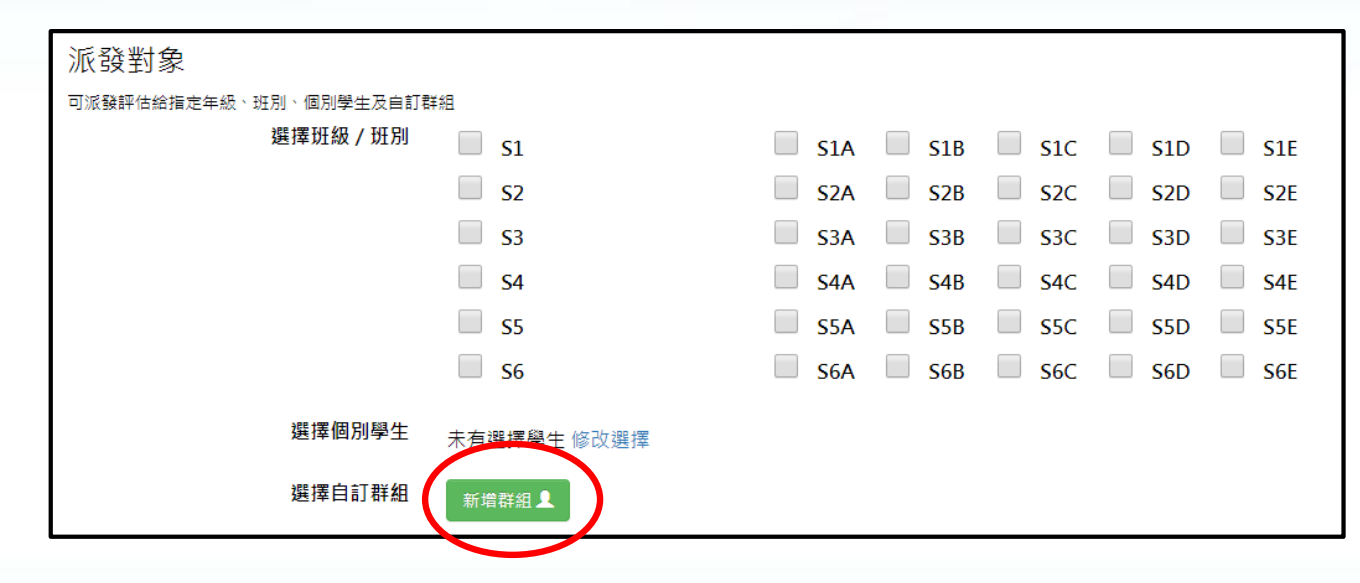

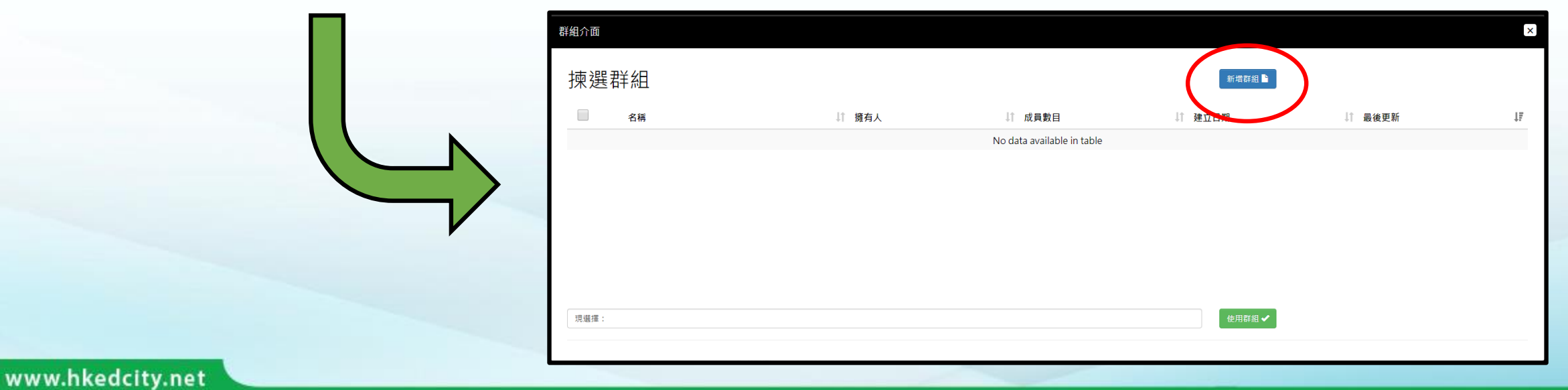

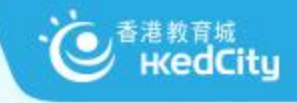

## 2) 參加者練習 (以教師身份出卷及以學生身份作答)

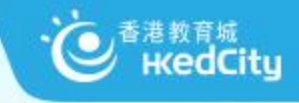

## 的问题 如何出卷時避免重覆題目?

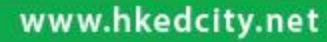

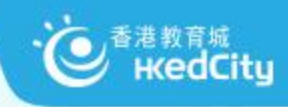

#### 1. 自訂出題記錄表

| 科目 | 題號/Task code                                                                                                    |
|----|----------------------------------------------------------------------------------------------------|
| Ŧ  | C6BR073賣旗日、C6BR057媽媽的叮嚀 C6BR052毛遂自薦 C61012R001遊峨嵋山記 C61007S05R01千佛洞C6T07R0501給吳婆婆<br>的信 C6BR05401九龍皇帝C6BR04501父親節的由來、(特別練習三)參觀狗展後記、C6BR01101及一次旅程C6BR02001;(第7週,四<br>下練習三)C6BR037一曝十寒、C6BR097積極樂觀的林老師;(第12週,四下練習四)C6BR025給羅老師的便條、C6T10R06便條田徑<br>練習改期、C6T07R07便條(請假)、C61007S06給偉強的信、C6BR061傑出的醫藥學家——李時珍、C61006S05 陳孁芳<br>C61007R一件小事                                                                                                    |
| 英  | E60430000 (Edd y and Tommy), E9BL118 (My hobby), E3BR233(Library Notice),<br>E-learning class 1: E9BR055(Comparison)<br>E6BR40801(Durian Chocolate),E65R0069 (A Poster About A Drama), E6BL42501(Buy a Pizza), E3BR21701(In the Park),<br>E-learning class 2: E6BR35801(Barmecide's Dinner (Scene 1 and 2), E3T12R0701(Tom's Diary), E3BS60401(RA - My teacher),<br>E3T13L0601(Brian's Paintings), E3T18R0201(Christmas Fun Day), E3BS38301(Shopping Centre)<br>2nd term:<br>E6BR203(Healthy Meal), E6BL110(Water) |

#### CREDIT: 聖公會基愛小學 梁妙瑜老師

#### 2. 書籤功能

| 課業編號:<br>課業名稱:<br>學習階段:<br>基本能力: | C3BR008<br>念友人<br>KS1<br>▶ BR1.2 + BR1.3                                                                                  | <ul> <li>● 預覽</li> <li>書籤:</li> <li>+ 加入課業</li> </ul> |
|----------------------------------|----------------------------------------------------------------------------------------------------|-------------------------------------------------------|
| 所需時間:                            | 15分鐘                                                                                                    |                                                       |
| 題目考察目標:                          | 按語境找出所學詞語                                                                                                    |                                                       |
| 附件:                              | ·評卷參考。<br>1997年1月1日(1997年1月1日)(1997年1月1日)(1997年1月1日)(1997年1月1日)(1997年1月1日)(1997年1月1日)(1997年1月1日)(1997年1月1日)(1997年1月1日)(19 |                                                       |

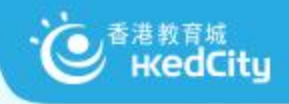

\*注音\*

個以測試教師帳戶登入

請以兩個瀏覽器進行

另一個以測試學生帳戶登入

## 2) 參加者練習 (約30分鐘)

- **TASK /** 以測試<u>教師</u>帳戶登入STAR (瀏覽器1,如Chrome)
  - 帳戶名稱已於活動前提供
    - zk9-tea0XX
    - •密碼: City2020
  - 參加者出卷,並派發至 <mark>S1C</mark> 班
    - 試卷標題 : "2020-04-23-老師姓名-科目" ,以便識別
  - 完成後分享至講者: 教師戶口100 (選擇第一行: 分享「評估」)

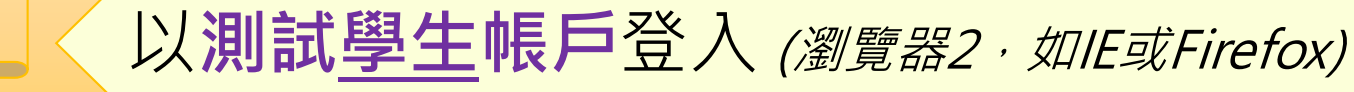

- 帳戶名稱已於活動前提供
  - zk9-s1c0XX
  - •密碼:City2020

期間如有問題,可透過TEAMS聊天室發問

www.hkedcity.net

挑戰組

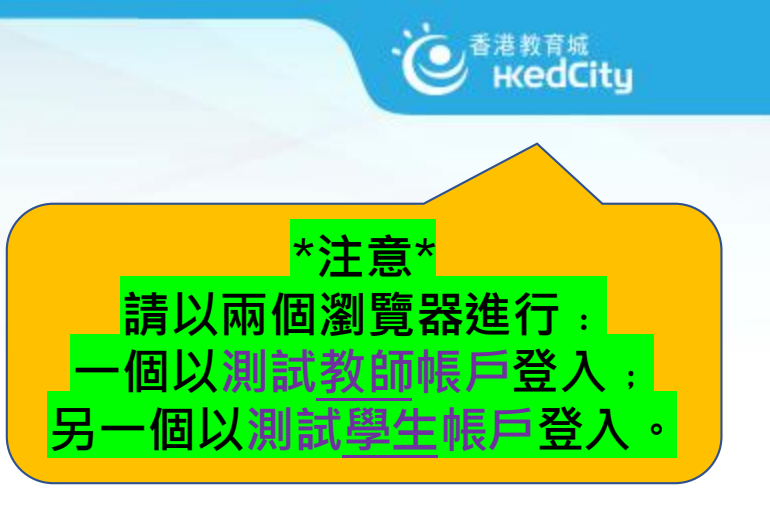

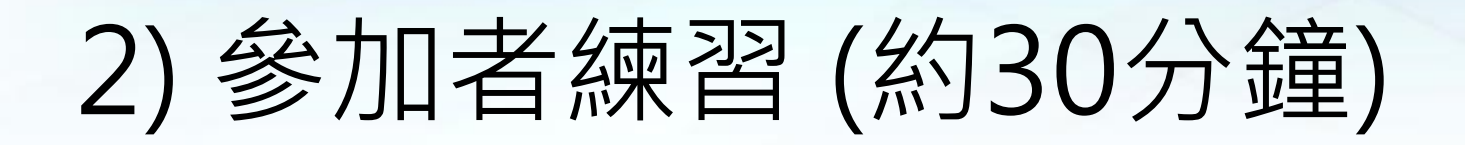

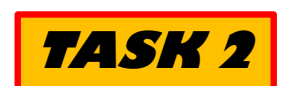

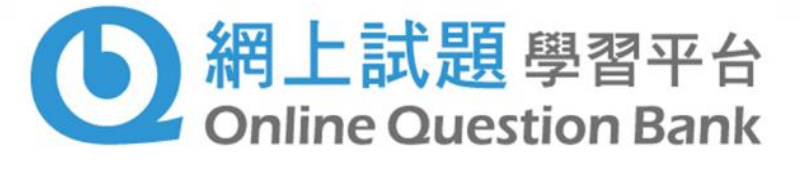

- II. 以<u>測試學生</u>帳戶登入OQB (瀏覽器2,如IE或Firefox)
  - 帳戶名稱已於活動前提供
    - zk9-s1c0XX
    - •密碼: City2020
  - 以學生身份試做試卷 試卷名稱 2020-04-23-HKEdCity-Math-OQB

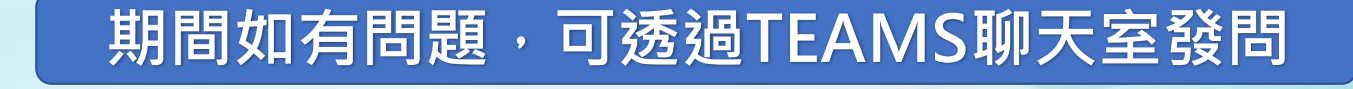

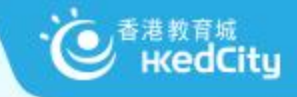

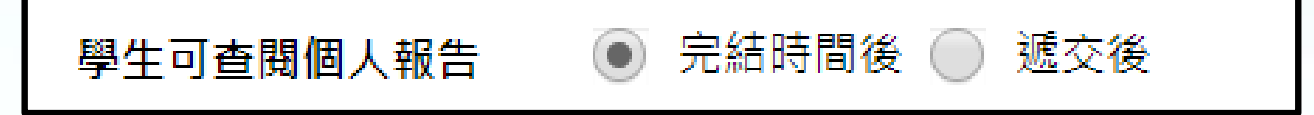

## 如您是學生,您希望答題 後立即知道答案嗎?還是希 望待老師改好卷後才知道?

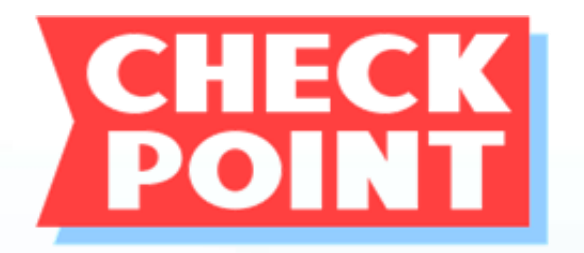

## 各有什麼好處/不好處?

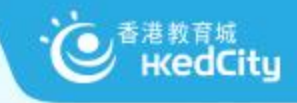

#### 學生作答時可瀏覽自己的作答進度

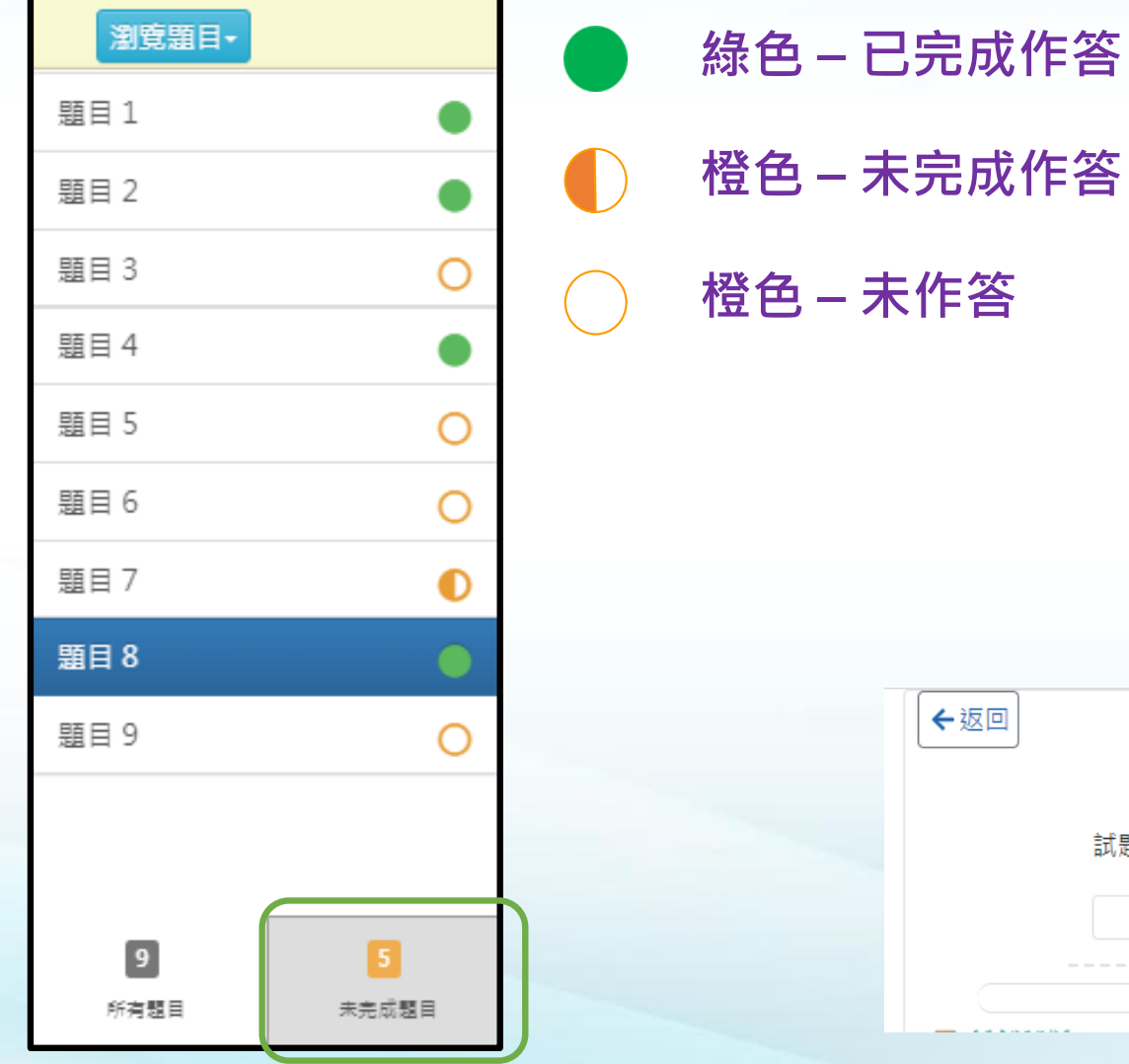

| • | 學生可按「未完成課業 / 題目」集中 |
|---|--------------------|
|   | 查看未完成課業 / 題目,按題號可直 |
|   | 接跳到該課業 / 題目繼續作答。   |

| ←返回 |       |    |   |   |    |                  |   |   | 進度<br>3/5 | 剩餘時間<br>0:10:45 |
|-----|-------|----|---|---|----|------------------|---|---|-----------|-----------------|
|     | 試題4/5 | i  |   |   |    |                  |   |   |           |                 |
|     | *     | ۲. | 1 | 2 | 3  | <mark>-</mark> 4 | 5 | > | <b>»</b>  |                 |
|     |       |    |   |   | \$ |                  |   |   |           |                 |

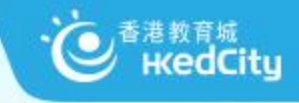

## 3)教城代表檢閱參加者分享的試卷 (示範下載試卷及編輯)

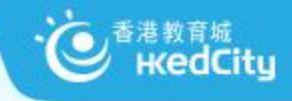

#### 分享評估及報告

請選擇分享項目:

◉ 評估(只包括題目/課業)

● 報告(只限測試學校 zk9)

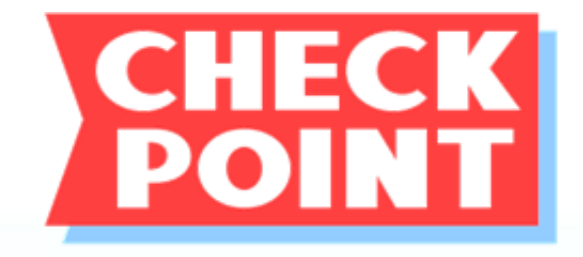

## 為什麼分享評估可以分享 至非同校同工,但報告不 可以?

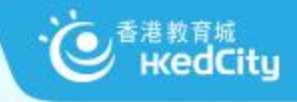

## 不範檢閱答案及報告 (分享報告至其他教師)

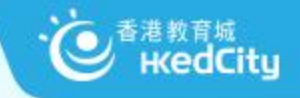

## 4) 查閱評估報告, 及分享報告至其他教師

| 我的評估                 |                     |                     |      |      |                     |               |           |                                  |         |                    |       |     |
|----------------------|---------------------|---------------------|------|------|---------------------|---------------|-----------|----------------------------------|---------|--------------------|-------|-----|
| 學年: 2016/17 ▼ 狀況: 全部 | <b>•</b>            |                     |      |      |                     | (重新載入)新增評估)   |           |                                  |         |                    |       |     |
| 我的評估 預設評估 分享         | 評估                  |                     |      |      |                     |               |           |                                  |         |                    |       |     |
|                      | 14 <4               | 1 共4頁               | ► 10 | •    |                     | 1 - 10 共 39 條 |           |                                  |         |                    |       |     |
| 評估標題                 | 開始時間                | 結束時間                | 狀況   | 評估來源 | 更新時間*               | 操作            |           |                                  |         | 測計計論               | 巻(    |     |
|                      | ×                   | ×                   | ×    | ×    | ×                   | ×             | 派發日期      | 2016-09-02                       | 2 14:12 | 開始時間               | 2     | 201 |
| 2017-05-22           | 2017-05-25<br>00:00 | 2017-06-21<br>00:00 | 未就緒  | 我    | 2017-06-21<br>00:00 | ZQ (m);       |           | -                                | -       | 狀況                 | 1 1   | 2   |
|                      | 00.00               |                     |      |      | 00.00               |               | 垃万」- 学祝 ▲ | 姓石                               | 元 元     | 合到 <u></u><br>(學生) | 1-1 . | 1-4 |
| 2017-05-26           | 2017-05-26<br>16:49 | 2017-06-05<br>00:00 | 已完成  | 我    | 2017-06-05<br>00:00 |               | P3A - 1   | 學生戶口 1 /<br>Student<br>account 1 | 已遞交     | 9                  | ×     | ×   |
|                      |                     |                     |      |      |                     |               | P3A - 2   | 學生戶□2/                           | 已褫态     | 25                 | ./ .  | 1   |

| 空316-09-02 14:12       開始時間       2016-09-01 U0000       (男子)       (日本)       (日本)       (日 (日本)       (日 (日 (日 (日 (日 (日 (日 (日 (日 (日 (日 (日 (日 (                                                                                                    |          |                                  |                   | 測試試         | 卷(           | _)           | (Re   | epor   | (t)          |     |              |     |     |     |        | 「下    | 載 🛛          | 閉閉  |
|----------------------------------------------------------------------------------------------------|----------|----------------------------------|-------------------|-------------|--------------|--------------|-------|--------|--------------|-----|--------------|-----|-----|-----|--------|-------|--------------|-----|
| 1       →       状況       已透文 (J)       →       理4名       販売 / 得藏含玄         研用 - 學號▲       姓名       批況       苔對數<br>(學生)       1-1       1-2       1-3       1-4       1-5       1-6       1-7       1-8       2-1       2-3       2-4       2-5       2-6         P3A - 1       学生戶口 1 /<br>Student<br>account 1       已感交       9       X       X       ✓       ✓       ✓       ✓       X       X       X       ✓       ✓       ✓       X       X       X       ✓       ✓       ✓       X       X       X       ✓       ✓       ✓       ✓       X       X       X       ✓       ✓       ✓       ✓       ✓       X       X       ✓       ✓       ✓       ✓       ✓       ✓       ✓       ✓       ✓       ✓       ✓       ✓       ✓       ✓       ✓       ✓       ✓       ✓       ✓       ✓       ✓       ✓       ✓       ✓       ✓       ✓       ✓       ✓       ✓       ✓       ✓       ✓       ✓       ✓       ✓       ✓       ✓       ✓       ✓       ✓       ✓       ✓       ✓       ✓       ✓       ✓       ✓       ✓                                                                                                    | 派發日期     | 2016-09-02                       | 14:12             | 開始時間        |              | 2016-        | 09-01 | l 00:0 | 0            |     |              | 結束睛 | 時間  | 2   | 2016-( | 09-02 | 14:35        | 5   |
| 班田       批況       管對数       1-1       1-2       1-3       1-4       1-5       1-6       1-7       1-8       2-1       2-2       2-3       2-4       2-5       2-6         P3A - 1       Student<br>account 1       Edix 0       9       X       X       X       V       V       <                                                                                                    | 班別       | - *                              | · (               | 狀況          |              | 已遞           | 交 (4) |        |              | •   |              | 學生智 | 客   |     | 顯示,    | / 隱藏  | 答案           |     |
| P3A - 1       學生戶口 / account 1       記述交       9       X       X       ✓       ✓       ✓       ✓       ✓       ✓       X       X       ✓       ✓       ✓       ✓       X       X       X       X       ✓       ✓       ✓       ✓       ✓       ✓       ✓       ✓       ✓       ✓       ✓       ✓       ✓       ✓       ✓       ✓       ✓       ✓       ✓       ✓       ✓       ✓       ✓       ✓       ✓       ✓       ✓       ✓       ✓       ✓       ✓       ✓       ✓       ✓       ✓       ✓       ✓       ✓       ✓       ✓       ✓       ✓       ✓       ✓       ✓       ✓       ✓       ✓       ✓       ✓       ✓       ✓       ✓       ✓       ✓       ✓       ✓       ✓       ✓       ✓       ✓       ✓       ✓       ✓       ✓       ✓       ✓       ✓       ✓       ✓       ✓       ✓       ✓       ✓       ✓       ✓       ✓       ✓       ✓       ✓       ✓       ✓       ✓       ✓       ✓       ✓       ✓       ✓       ✓       ✓       ✓       ✓       ✓       ✓ <th<< th="">       ✓<!--</th--><th>班別 - 學號▲</th><th>姓名</th><th>狀況</th><th>答對數<br/>(學生)</th><th>1-1</th><th>1-2</th><th>1-3</th><th>1-4</th><th>1-5</th><th>1-6</th><th>1-7</th><th>1-8</th><th>2-1</th><th>2-2</th><th>2-3</th><th>2-4</th><th>2-5</th><th>2-6</th></th<<> | 班別 - 學號▲ | 姓名                               | 狀況                | 答對數<br>(學生) | 1-1          | 1-2          | 1-3   | 1-4    | 1-5          | 1-6 | 1-7          | 1-8 | 2-1 | 2-2 | 2-3    | 2-4   | 2-5          | 2-6 |
| P3A - 2       學生戶口 2 / Student account 2       已感交       25       V       V                                                                                                    | P3A - 1  | 學生戶口 1 /<br>Student<br>account 1 | 已遞交               | 9           | X            | X            | >     | >      | >            | >   | >            | X   | ×   | X   | X      | X     | $\checkmark$ | ×   |
| P3B - 1                                                                                                    | P3A - 2  | 學生戶口 2 /<br>Student<br>account 2 | 已遞交               | 25          | $\checkmark$ | ~            | ~     | ~      | $\checkmark$ | ~   | $\checkmark$ | ~   | X   | ~   | ✓      | X     | $\checkmark$ | ~   |
| P3B - 2       學生戶口 2 / Student account 2       已感交       6       X       ✓       X       X                                                                                                    | P3B-1    | 學生戶口 1 /<br>Student<br>account 1 | 已遞交               | 1           | Х            | X            | X     | X      | X            | X   | Х            | X   | ×   | X   | X      | ×     | X            | ×   |
| 答對軟<br>(基本能<br>力)       1       2       3       2       3       2       1       0       1       0       2       2         조       2       2       2       2       2       2       1       0       1       0       2       2       2         조       2       2       2       2       2       2       1       1       1       0       2       2       2       2       2       2       2       2       2       2       2       2       2       2       2       2       2       2       2       2       2       2       2       2       2       2       2       2       2       2       2       2       2       2       2       2       2       2       2       2       2       2       2       2       2       2       2       2       2       2       2       2       2       2       2       2       2       2       2       2       2       2       2       2       2       2       2       2       2       2       2       2       2       2       2       2       2       2                                                                                                    | P3B - 2  | 學生戶口 2 /<br>Student<br>account 2 | 已遞交               | 6           | X            | $\checkmark$ | <     | X      | X            | >   | X            | X   | ×   | ×   | X      | ×     | ×            | ~   |
| 答對百分       25%       50%       75%       50%       75%       50%       25%       0%       25%       0%       25%       0%       50%       50%         基本能力       1       1       2       3       2       2       2       1       1       1       1       2                                                                                                    |          |                                  | 答對數<br>(基本能<br>力) |             | 1            | 2            | 3     | 2      | 2            | 3   | 2            | 1   | 0   | 1   | 1      | 0     | 2            | 2   |
| 基本能力         1         1         2         3         2         2         2         1         1         1         1         1         1         1         1         1         1         1         1         1         1         1         1         1         1         1         1         1         1         1         1         1         1         1         1         1         1         1         1         1         1         1         1         1         1         1         1         1         1         1         1         1         1         1         1         1         1         1         1         1         1         1         1         1         1         1         1         1         1         1         1         1         1         1         1         1         1         1         1         1         1         1         1         1         1         1         1         1         1         1         1         1         1         1         1         1         1         1         1         1         1         1 <th1< th=""> <th1< th=""> <th1< th=""> <th1< th=""></th1<></th1<></th1<></th1<>                                                                                                    |          |                                  | 答對百分<br>比         |             | 25%          | 50%          | 75%   | 50%    | 50%          | 75% | 50%          | 25% | 0%  | 25% | 25%    | 0%    | 50%          | 50% |
|                                                                                                    |          |                                  | 基本能力              |             | 1            | 1            | 1     | 2      | 3            | 2   | 2            | 2   | 1   | 1   | 1      | 1     | 1            | 2   |

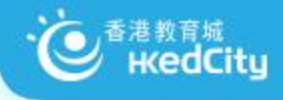

#### 統計及網上學與教支援 (WLTS)

|     |                                                  |                                |                   | 測詞          | 式試           | 卷(           | _)           | (Re    | epoi         | t)           |              |   |   |     |    |    |              |     |              | 下            | 載【陽          | 閉閉  |
|-----|--------------------------------------------------|--------------------------------|-------------------|-------------|--------------|--------------|--------------|--------|--------------|--------------|--------------|---|---|-----|----|----|--------------|-----|--------------|--------------|--------------|-----|
| 派發  | 日期                                               | 2016-09-0                      | 02 14:12          | 開始時         | 間            | 20           | 16-09        | 9-01 0 | 0:00         |              |              |   | r | PH- | NI | 間  |              | 201 | 6-09-        | 02 14        | 35           |     |
| 班別  | )                                                | -                              | T                 | 狀況          |              | Ē            | 己遞交          | (4)    |              |              | •            |   |   | 學生  | Ē  | 案  | )            | 顯示  | 下/隱          | 藏答到          | R.F.         |     |
| 班別  | - 學號▲                                            | 姓名                             | 狀況                | 答對數<br>(學生) | 1-1          | 1-2          | 1-3          | 1-4    | 1-5          | 1-6          | 1-7          | 1 | 3 | 2-1 | 2  | 2  | 2-3          | 2-4 | 2-5          | 2-6          | 2-7          | ć   |
| P3A | - 1                                              | 學生戶口 1<br>Student<br>account 1 | / 已遞交             | 9           | X            | X            | √            | √      | √            | √            | $\checkmark$ | X |   | Х   | >  |    | X            | X   | √            | X            | X            | ~   |
| P3A | - 2                                              | 學生戶口 2<br>Student<br>account 2 | / 已遞交             | 25          | $\checkmark$ | $\checkmark$ | $\checkmark$ | √      | $\checkmark$ | $\checkmark$ | $\checkmark$ | ~ |   | Х   | Ň  |    | $\checkmark$ | X   | $\checkmark$ | $\checkmark$ | $\checkmark$ | ~   |
| P3B | - 1                                              | 學生戶口 1<br>Student<br>account 1 | / 已遞交             | 1           | X            | ×            | X            | X      | X            | ×            | Х            | X |   | X   | )  |    | X            | X   | X            | X            | ×            | X   |
| P3B | - 2                                              | 學生戶口 2<br>Student<br>account 2 | / 已遞交             | 6           | Х            | √            | √            | X      | X            | √            | X            | × |   | Х   | >  |    | Х            | X   | X            | √            | √            | Х   |
|     |                                                  |                                | 答對數<br>(基本能<br>力) |             | 1            | 2            | 3            | 2      | 2            | 3            | 2            | 1 |   | 0   | 1  |    | 1            | 0   | 2            | 2            | 2            | 2   |
|     |                                                  |                                | 答對百分<br>比         |             | 25%          | 50%          | 75%          | 50%    | 50%          | 75%          | 50%          | 2 | % | 0%  | 2  | %  | 25%          | 0%  | 50%          | 50%          | 50%          | 509 |
|     |                                                  |                                | 基本能力              |             | 1            | 1            | 1            | 2      | 3            | 2            | 2            | 2 |   | 1   | 1  |    | 1            | 1   | 1            | 2            | 2            | 2   |
| 4   |                                                  |                                |                   |             |              |              |              |        |              |              |              |   |   |     |    |    |              |     |              |              |              |     |
| 基本  | 基本能力說明                                           |                                |                   |             |              |              |              |        |              |              |              |   |   |     |    |    |              |     |              |              |              |     |
| 1   | 1         BR1.2:         能理解所學詞語         網上學與教支援 |                                |                   |             |              |              |              |        |              |              |              |   |   |     |    |    |              |     |              |              |              |     |
| 2   | BR1.3:                                           | 能理                             | 解簡淺敍述性            | t文字的段,      | 意及段          | 落關係          | <u>*</u>     |        |              |              |              |   |   |     |    | ** | 3上學          | 與教3 | 支援           |              |              |     |
| 3   | 3 BR1.4: 能概略理解篇章中簡淺的順敍/倒敍事件 網上學與教支援              |                                |                   |             |              |              |              |        |              |              |              |   |   |     |    |    |              |     |              |              |              |     |

| A<br>A | 答案分析 | 折   |
|--------|------|-----|
| 建議答案B  |      |     |
| 學生答案   | 次數   | 百分比 |
| В      | 1    | 25% |
| A      | 2    | 50% |
| С      | 1    | 25% |

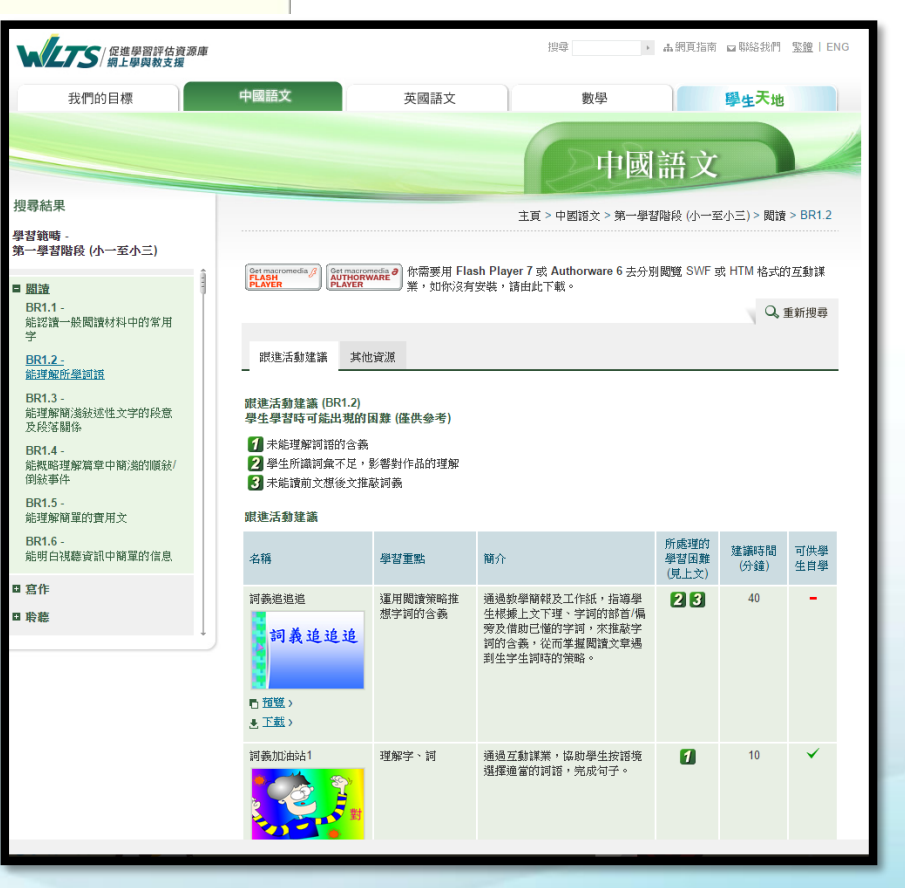

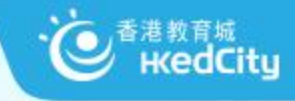

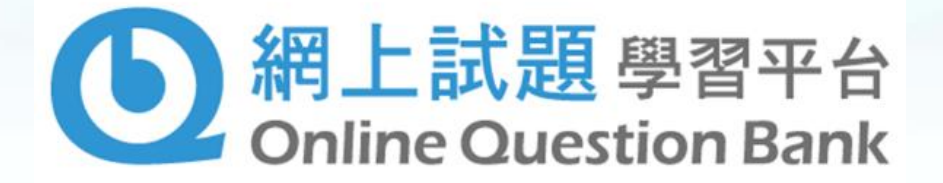

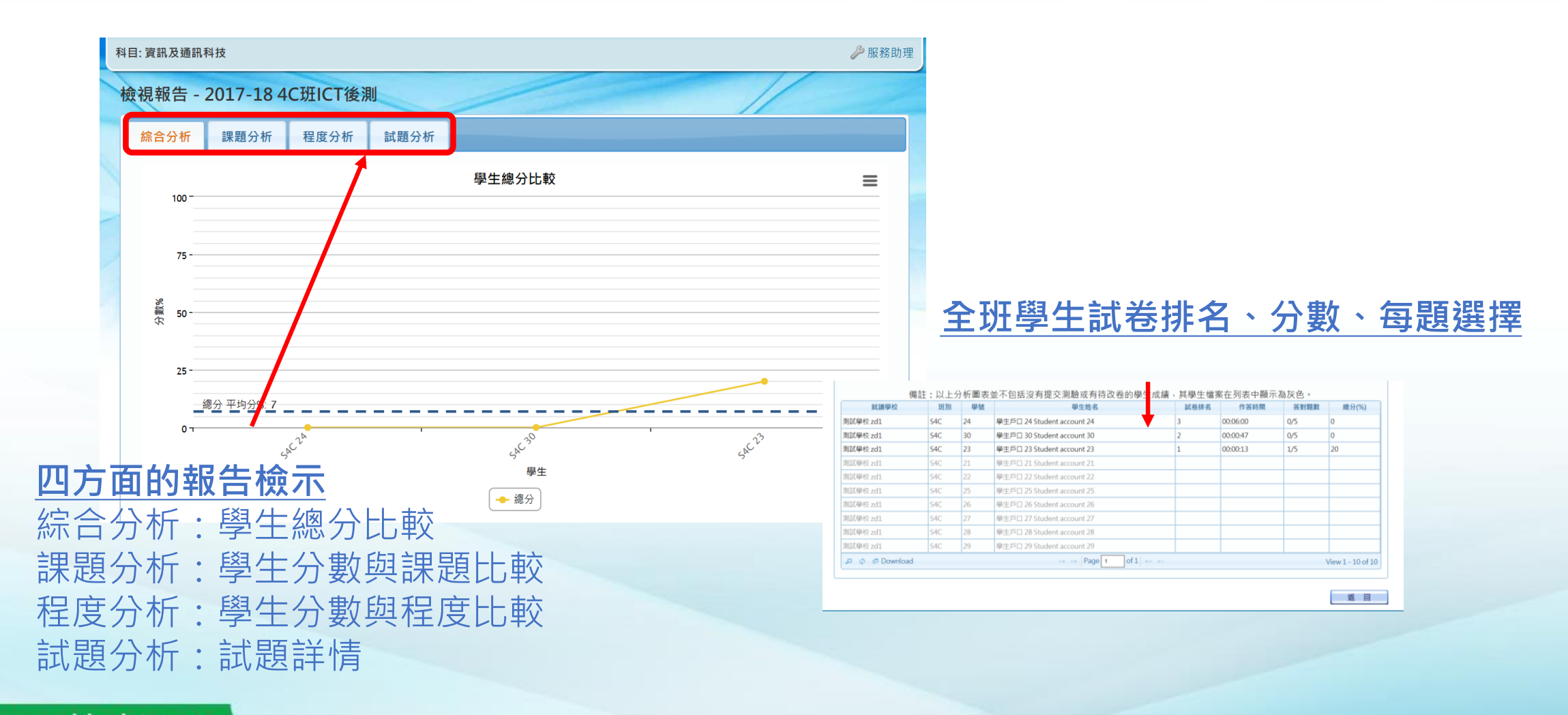

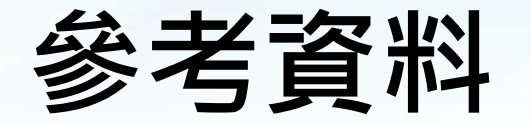

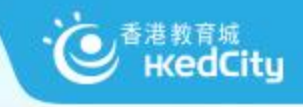

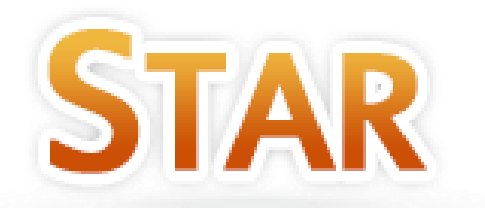

#### • 網頁: <u>star.hkedcity.net</u>

• 用戶手冊: <u>star.hkedcity.net/user-guide</u>

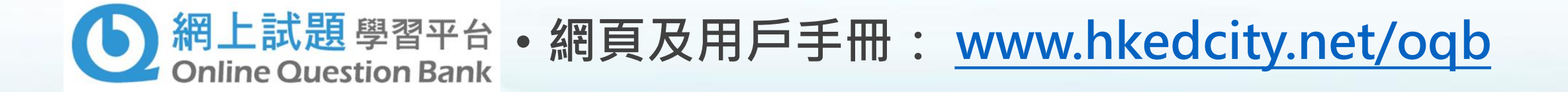

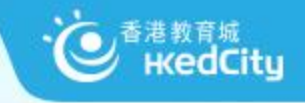

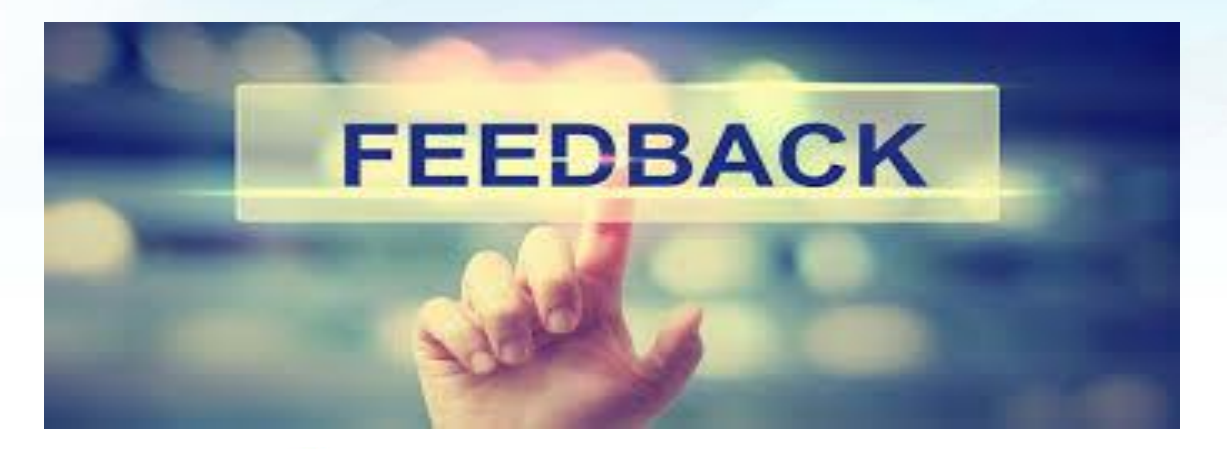

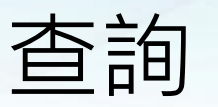

熱線:+852 2624 1000
 星期一至星期六
 上午8時至下午10時
 \*公眾假期除外

• 電郵: info@hkedcity.net

網站: www.hkedcity.net

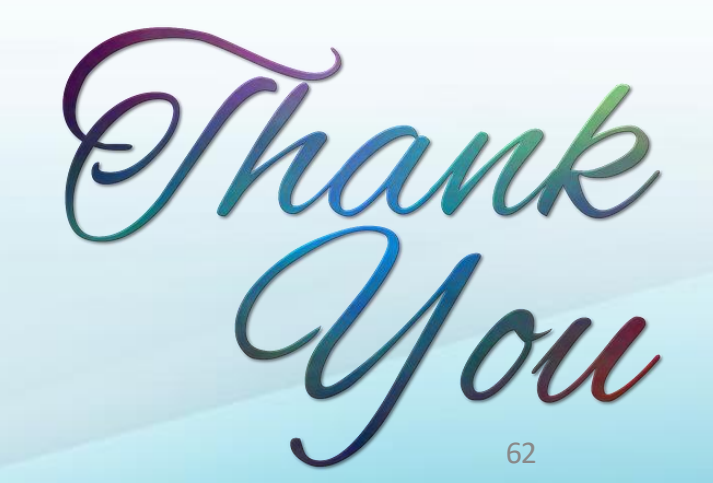

網上 問卷

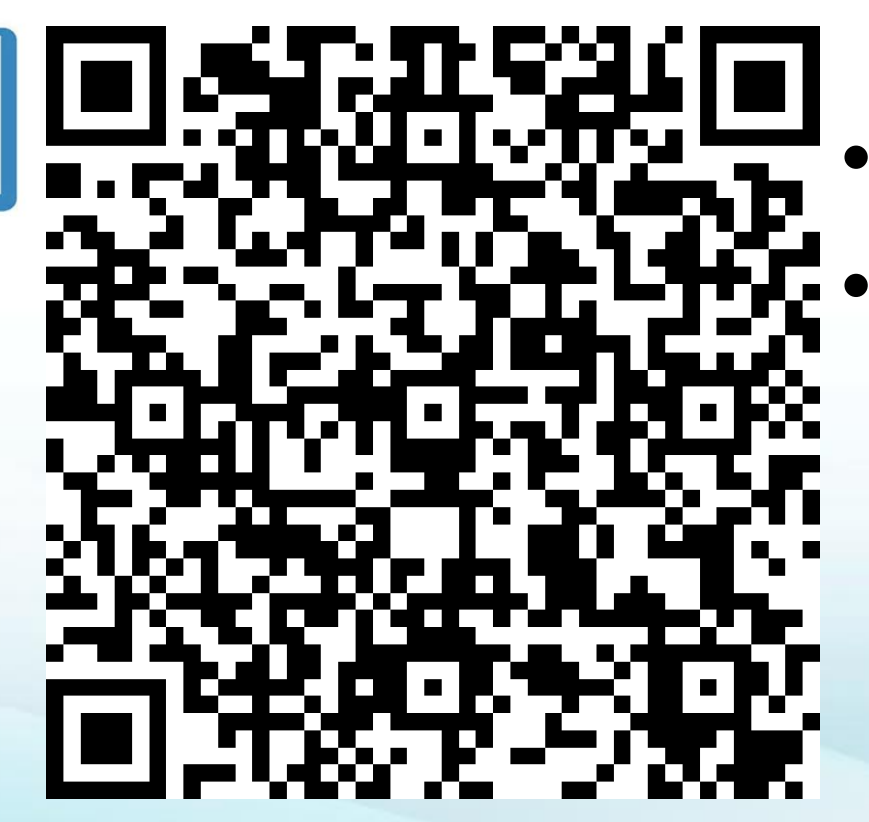

### 教城服務 HKEdCity Services

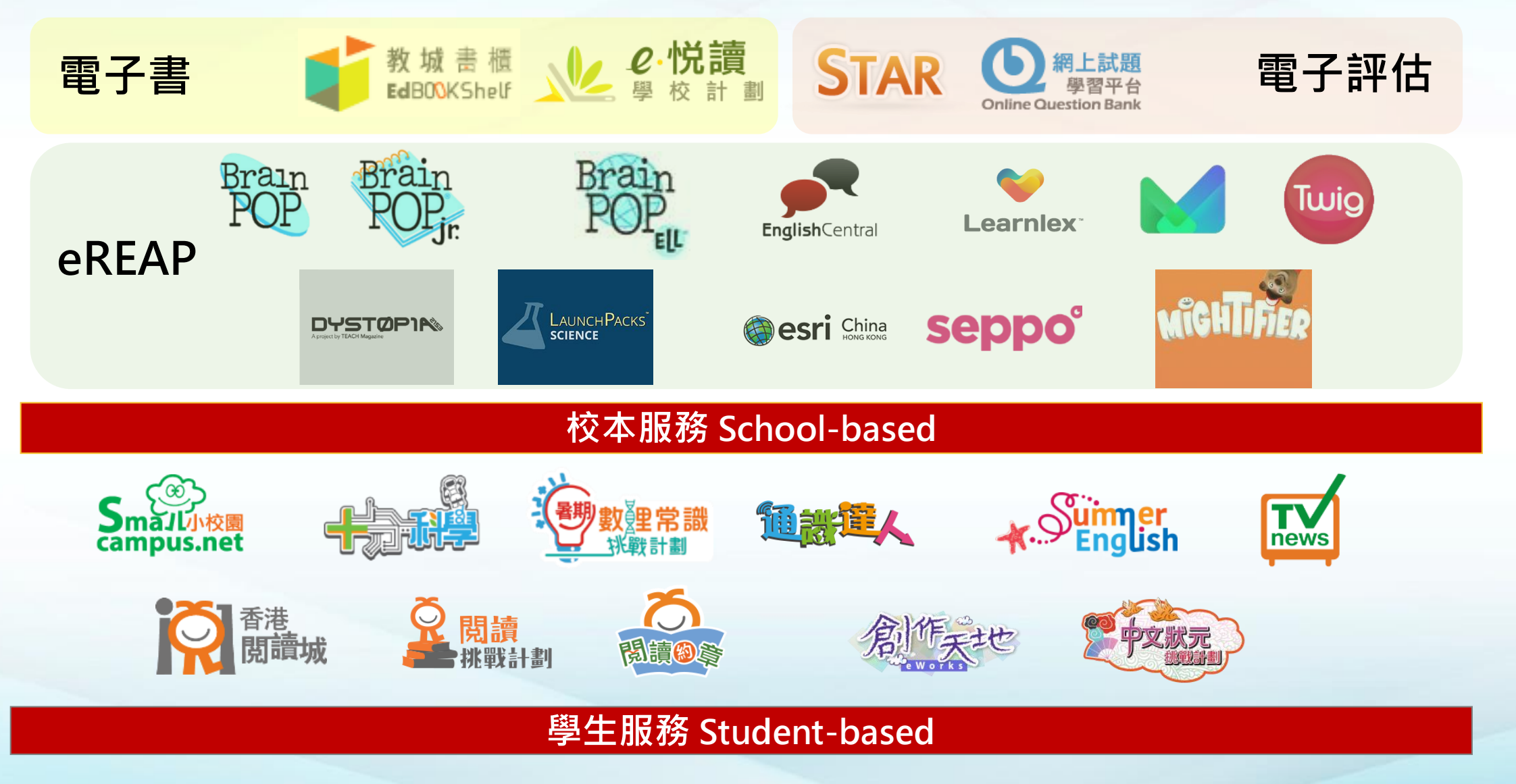

香港教育城 HKedCity

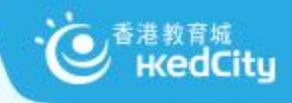

## 停課不停學 多元資源助學生持續學習

https://www.hkedcity.net/home/zh-hant/learning

#### 資源一覽:教學資源、自學資源

#### 停課不停學 多元資源助學生持續學習

受到新型冠狀病毒影響,全港學校需延遲復課。學校可善用以下網上資源,讓學生在家中也能持續學習

| 資源一覧 | 網上學習日程 |
|------|--------|
|      |        |

為讓教師掌握如何實踐「停課不停學」,香港教育城舉辦了不同的線上研討會。研討會內容已上載到 Go eLearning 網站,教師可按以下連 結重溫及下載簡報:

「善用教城資源實踐停課不停學」小學場

「善用教域資源 實踐停課不停學」中學場

運用STAR促進持續學習及評估:從設計到回饋

AiTLE X 教域網上教室:網上視像會議平台入門

AiTLE X 教城網上教室:統籌全校網上學習策略研討會

「善用VLE高效管理學、教、評」線上研討會

教師教學資源

21世紀教育網上研討會:「停課的啓示:網上學習檢視與前瞻」

| 4 - 1   |     |  |
|---------|-----|--|
|         |     |  |
|         | DAT |  |
| 2 a . A |     |  |
|         |     |  |
|         |     |  |

| 網上資源                                                                                                    | 第一<br>學習階段 | 第二<br>學習階段 | 第三<br>學習階段 | 第四<br>學習階移 |
|----------------------------------------------------------------------------------------------------|------------|------------|------------|------------|
| STAR<br>製作並派發課業,筆回學生「基本能力」<br>學科:中國語文、英國語文、數學(包括中文及其文題目)                                                                                    | ~          | ~          | ~          |            |
| 明上試證學習平台<br>利用HKDSE歷屆及相關試題製作並派發試卷,評估及跟進學生表現<br>(總用於已訂閱組合的學校,另附2,500-免費題目供全港師生使用)<br>學科,參學、物理、生物、化學、經濟、地理、資訊及通訊科技、企業、會計與財務觀論、旅遊與款<br>待、攤賣、通識 |            |            |            | V          |
| 数育電視資源<br>提供配合學校課程需要的學與数資源,包括短月、動畫、兒歌、相片等<br>(註:法/你律期間,自即日起ETV亦可於中國內地觀看,而流暢度會視乎個別城市的網絡情況)<br>學習領域及科目:中國語文、英國語文、數學、通識、常識、個人、社會及人文、科學、普通話等    | 1          | V          | V          | 1          |

學生自學資源

| 網上資源                                                                              | 第一<br>學習階段 | 第二<br>學習階段   | 第三<br>學習階段   | 第四<br>學習階段   |
|-----------------------------------------------------------------------------------|------------|--------------|--------------|--------------|
| 學生獎勵計劃                                                                            |            |              |              |              |
| 遊戲化挑戰練習激發學習動機                                                                     |            |              |              |              |
| <u>中文狀元挑戰計劃</u><br>學科:中國語文                                                        |            | $\checkmark$ | $\checkmark$ | ~            |
| TVNews與數計劃<br>學科:英國語文、通識                                                          |            | ~            | ~            | ~            |
| 十分科學<br>學科:常識、STEM                                                                |            | ~            |              |              |
| 「通識達人」網上挑戰計劃<br>學科:通識                                                             |            |              | $\checkmark$ | $\checkmark$ |
| 創作換點計劃<br>學科:中國語文                                                                 | ~          | ~            | $\checkmark$ | ~            |
| <b>閱讀約章與勸計劃</b><br>學科:閱讀、跨學科                                                      | ~          | ~            | $\checkmark$ | ~            |
| 関讀挑戰計劃<br>學科:閱讀、跨學科                                                               | ~          | ~            | $\checkmark$ | ~            |
| 印文識趣                                                                              |            |              |              |              |
| 提供300+遊戲及練習的自學平台<br>學科:中國語文                                                       | ~          | ~            | ~            | ~            |
| english Campus<br>每週更新遊戲及短片的自學平台<br>學科:英國語文                                       | ~          | ~            | ~            | ~            |
| 香港閱讀城<br>匯集6,200+圖書資料、逾七成提供內容試閱;<br>年度「十本好讀」選舉4月上旬展開投票,逾130本候選書目現供試閱<br>學科:閱讀、跨學科 | ~          | ~            | V            | V            |
| "<br>""<br>""                                                                     |            |              |              |              |
| 校本電子書訂閱服務,配合平台收集學生閱讀數據,推展廣泛閱讀<br>(適用於已訂購組合的學校,另附多個免費組合供學校訂閱)<br>學科:跨學科            | ✓          | √            | √            | ~            |

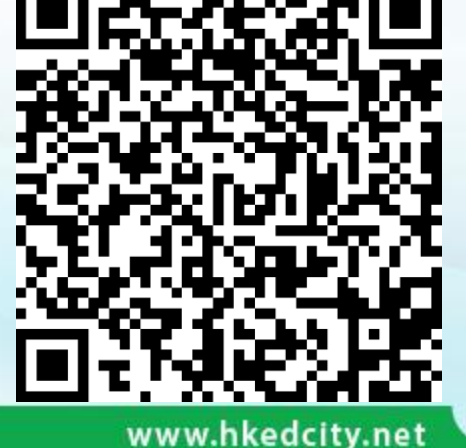

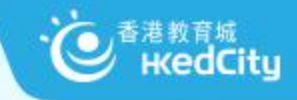

## 停課不停學 多元資源助學生持續學習

https://www.hkedcity.net/home/zh-hant/learning

#### 「網上學習日程表」

#### 停課不停學 多元資源助學生持續學習

受到新型冠狀病毒影響,全港學校需延遲復課。學校可善用以下網上資源,讓學生在家中也能持續學習

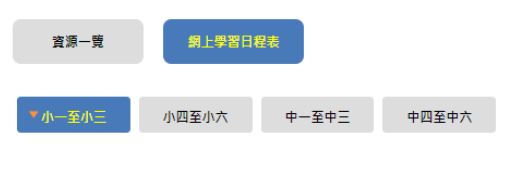

小一至小三適用之學生自學練習

<u>請以教城學生帳戶登入</u>

●四月 ●三月 ●二月

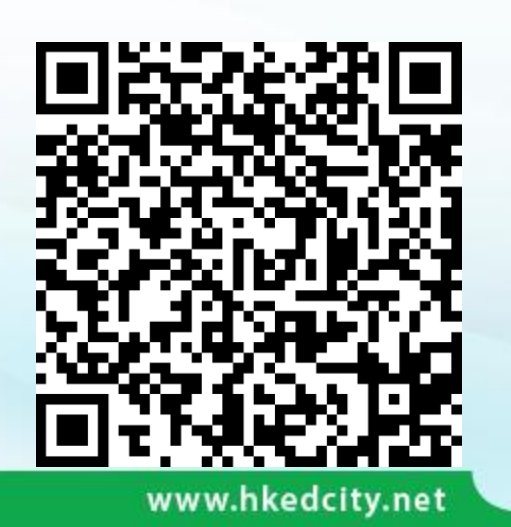

|                | 四月                                             |
|----------------|------------------------------------------------|
|                | 第一週 (1/4 – 3/4)                                |
| 今期最新挑戰         | 小校園<br>停課不停學特別任務8                              |
| 精選挑戰<br>適合學生自學 | 暑期數理常該挑戰計劃2018<br>數學難點挑戰                       |
|                | English Campus The Mysterious Pyramids of Giza |
|                | 第二週 (6/4 - 10/4)                               |
| 今期最新挑戰         | 小校園<br>復活節特別任務1                                |
| 精選挑戰<br>適合學生自學 | 暑期數理常讀挑戰計劃2017<br>生物與物種                        |
|                | English Campus<br>How to Marble Easter Eggs    |
|                | 第三週 (13/4 - 17/4)                              |
| 今期最新挑戰         | 小校園<br>復活節特別任務2                                |
| 精選挑戰<br>適合學生自學 | <b>暑期數理常讀挑戰計劃2017</b><br>天文與生活                 |
|                | English Campus The Planets                     |
|                | 第四週 (20/4 - 24/4)                              |
| 今期最新挑戰         | <b>閱讀挑戰</b><br>初級一特別挑戰                         |
|                | 小校園<br>(復活節特別任務3)                              |
| 精選挑戰           | 暑期數理常識挑戰計劃2017                                 |

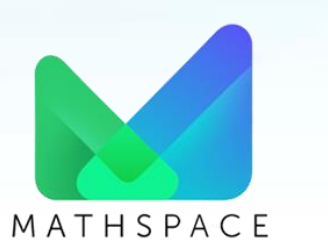

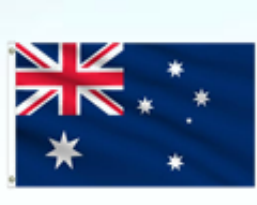

| KLA     | <b>Key Stage</b> |  |
|---------|------------------|--|
| • Maths | • 1 - 4          |  |

https://www.hkedcity.net/ereap/zh-hant/mathspace

- 數學的學與教平台
- 配合本港課程,重視學生運算和思考的過程
- 運算提示和即時回饋功能有助學生掌握學習策略

#### 特色

- 不同評估模式
  - Adaptive Task 

     Custom Task 
     Fast Track Task
- 手寫識別功能
  - 手寫識別功能及運算符號快速鍵
- 運算提示
- 學習報告

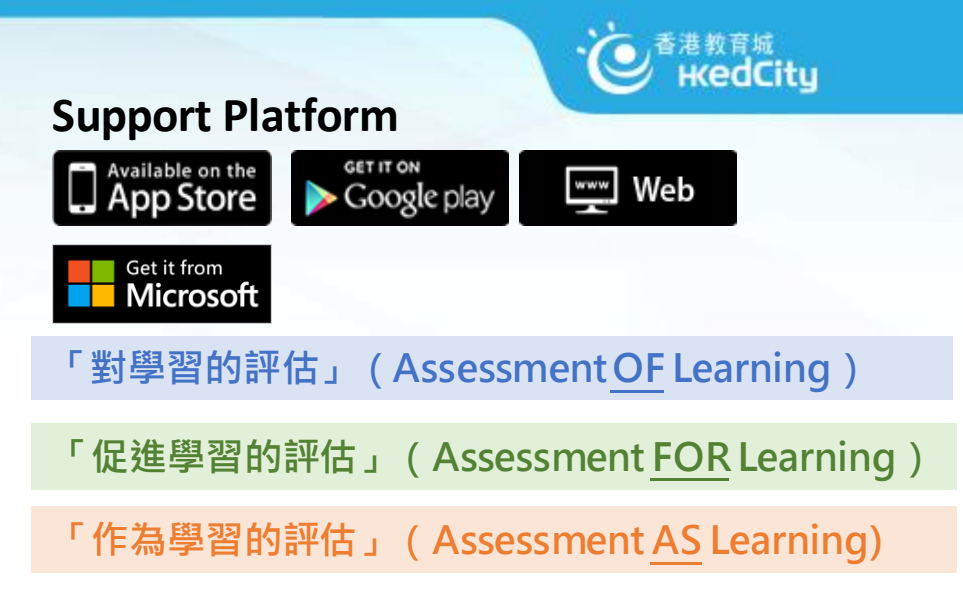

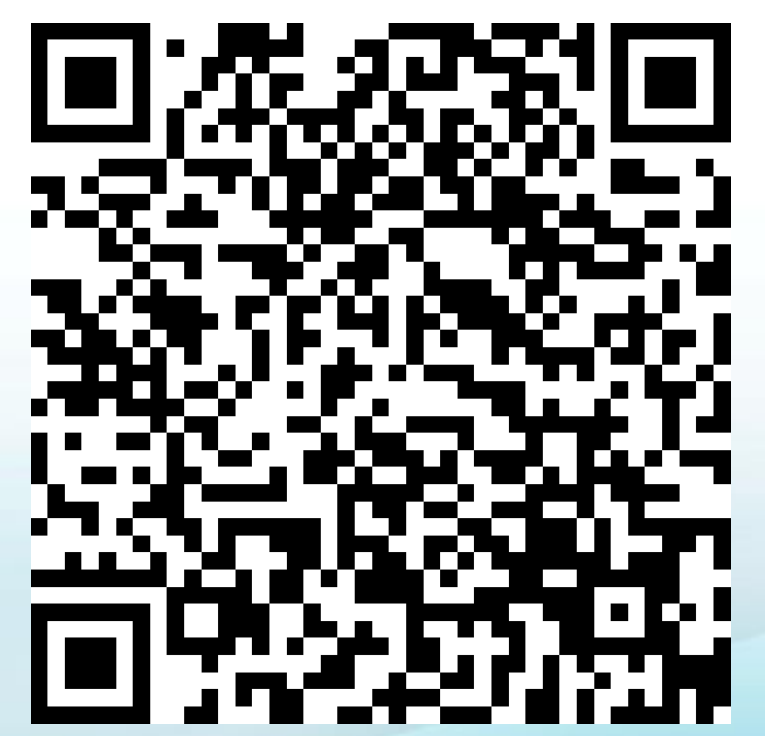

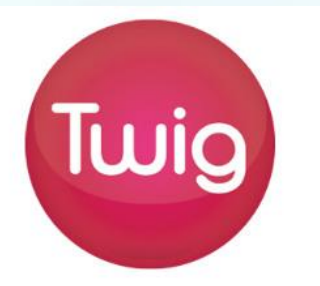

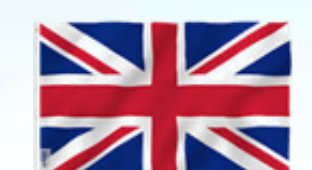

KLA Key Stage

• Science • 3 - 4

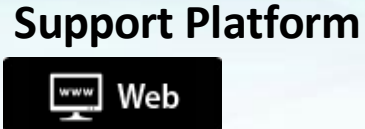

https://www.hkedcity.net/ereap/zh-hant/twig

- 藉著科學短片具體地呈現抽象的科學概念,讓學 生容易理解。
- 平台的功能和教材特別有助教師實踐「翻轉課堂」 教學

#### 特色

- 配合本港課程
- 豐富資源 (>1700 短片)
- 雙語字幕
- 可掌握學生進度
- 以概念地圖排列主題

「對學習的評估」(Assessment<u>OF</u>Learning) 「促進學習的評估」(Assessment<u>FOR</u>Learning) 「作為學習的評估」(Assessment AS Learning)

港教育城 HKedCitu

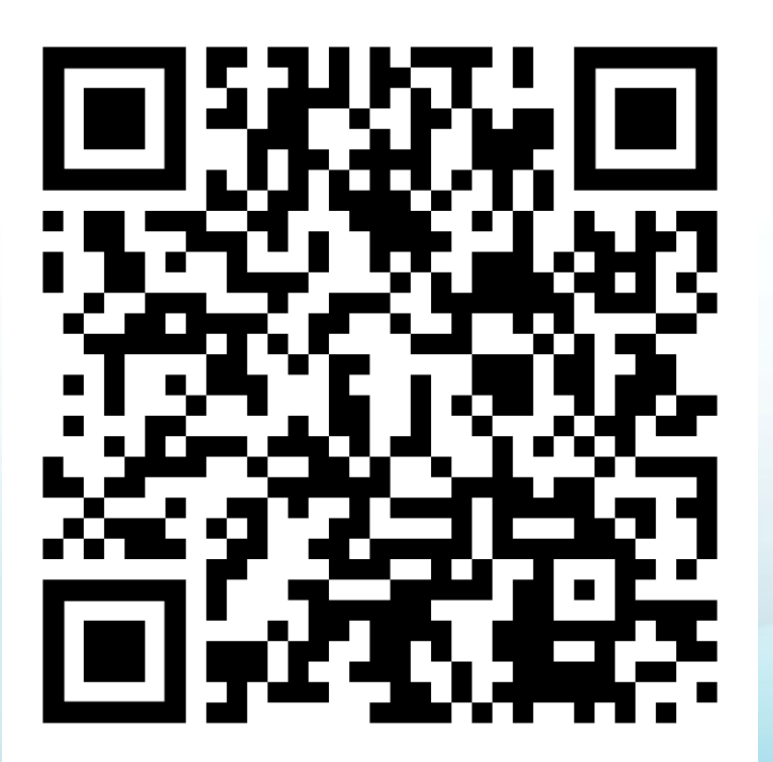

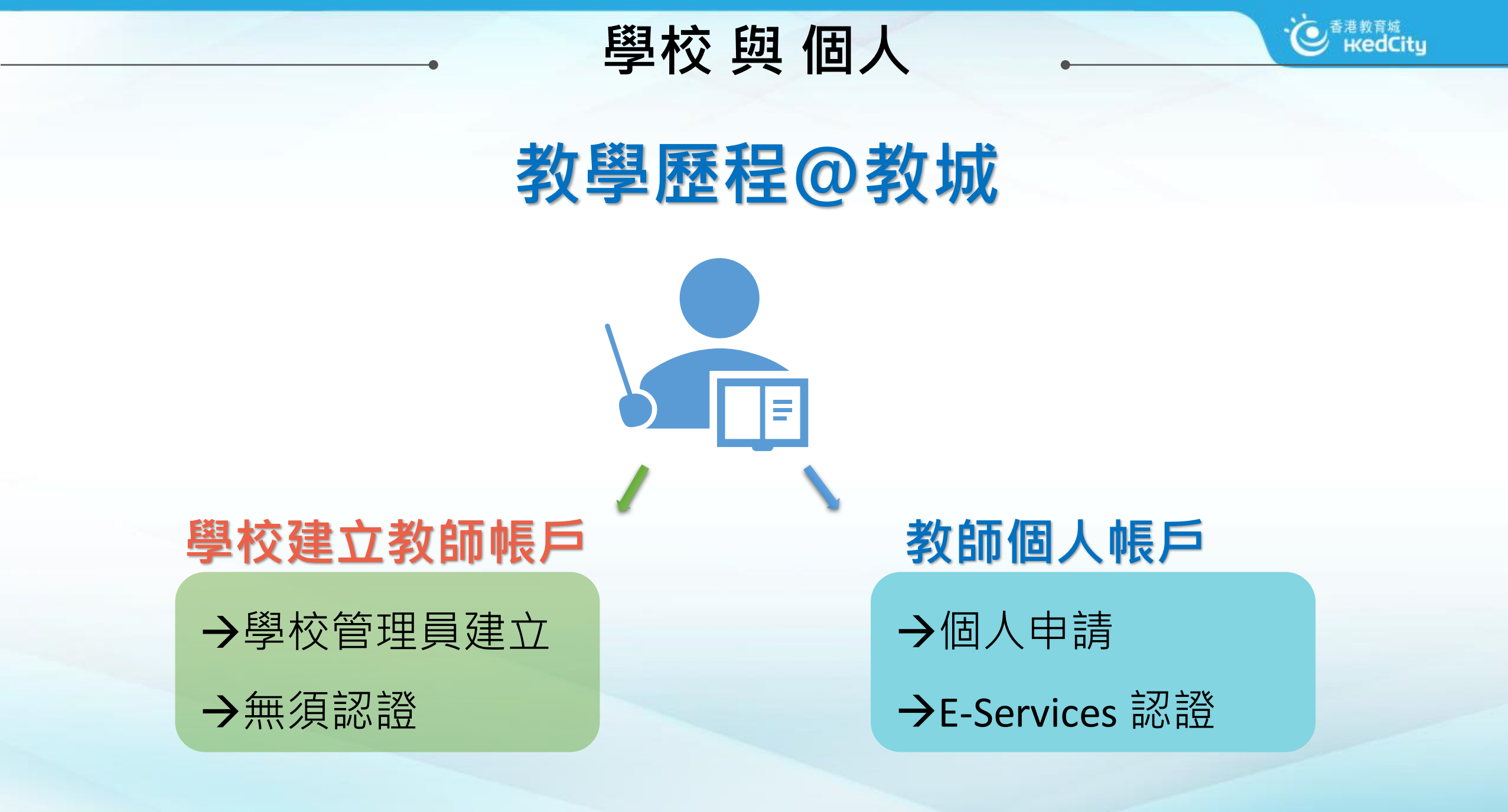

|      | 教師帳戶                                                                                                    |                                                                                                |
|------|----------------------------------------------------------------------------------------------------|------------------------------------------------------------------------------------------------|
| 帳戶種類 | 學校建立教師帳戶                                                                                                    | 教師個人帳戶                                                                                         |
| 擁有權  | 學校                                                                                                    | 教師                                                                                             |
| 建立   | 學校管理員                                                                                                    | 教師個人                                                                                           |
| 可用服務 | <ol> <li><u>1)專業發展(可申請專業發展時數)</u></li> <li>Go eLearning</li> <li>教師電視</li> <li>參加活動</li> </ol>                                                             | <ol> <li><u>1)專業發展(可申請專業發展時數)</u></li> <li>Go eLearning</li> <li>教師電視</li> <li>參加活動</li> </ol> |
|      | <u>2) 教學資源</u><br>- 教學資源庫<br>- 教育電視<br>- 香港閱讀城<br>- EdMall                                                                                                 | <u>2) 教學資源</u><br>- 教學資源庫<br>- 教育電視<br>- 香港閱讀城<br>- EdMall                                     |
|      | <ul> <li>3) EdConnect 單一登入服務</li> <li>4) 校本服務</li> <li>- e悅讀學校計劃</li> <li>- eREAP</li> <li>- OQB</li> <li>- STAR</li> <li>- VLE</li> <li>- 學生服務</li> </ul> | <u>3) EdConnect 單一登入服務</u>                                                                     |

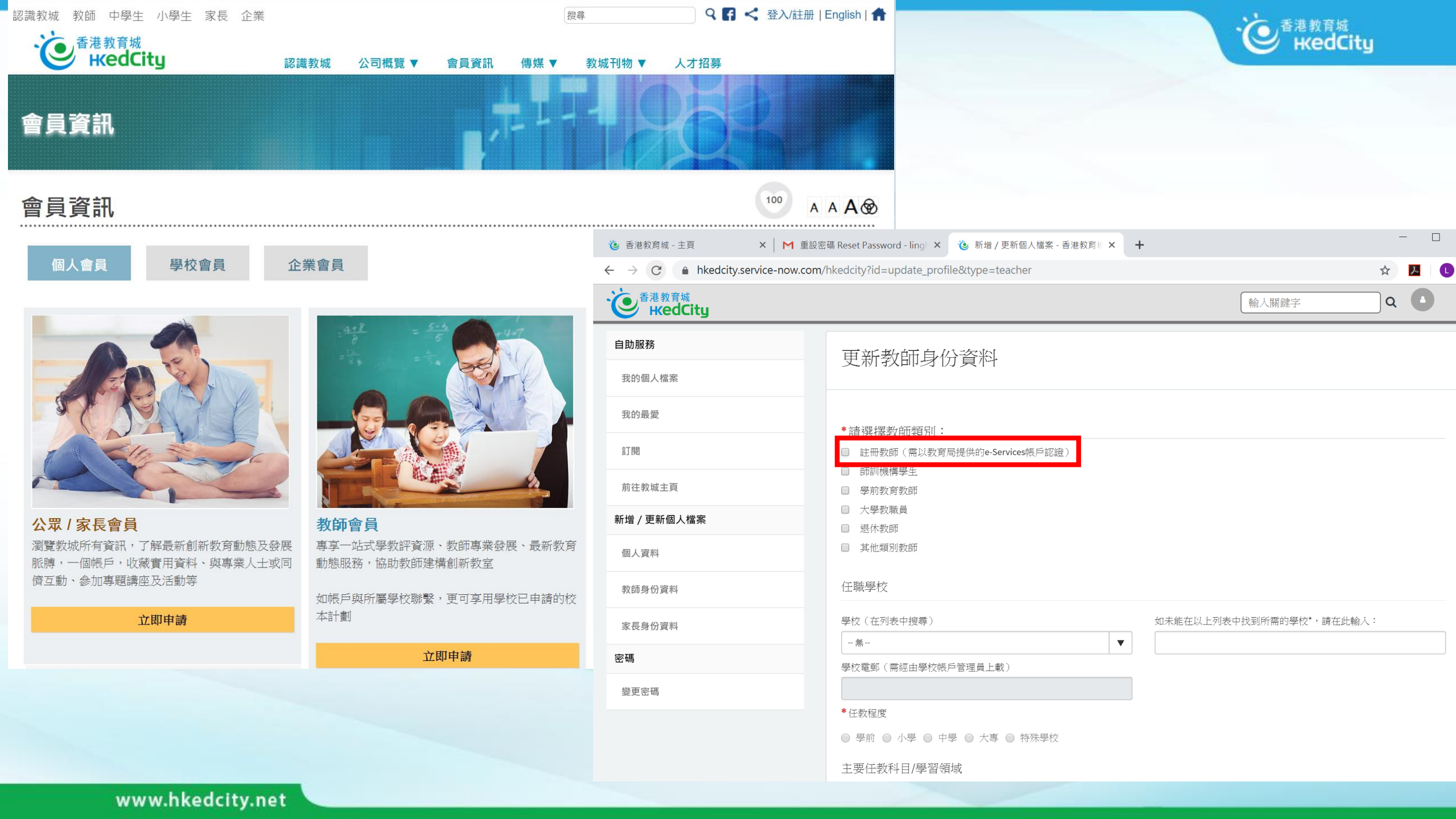

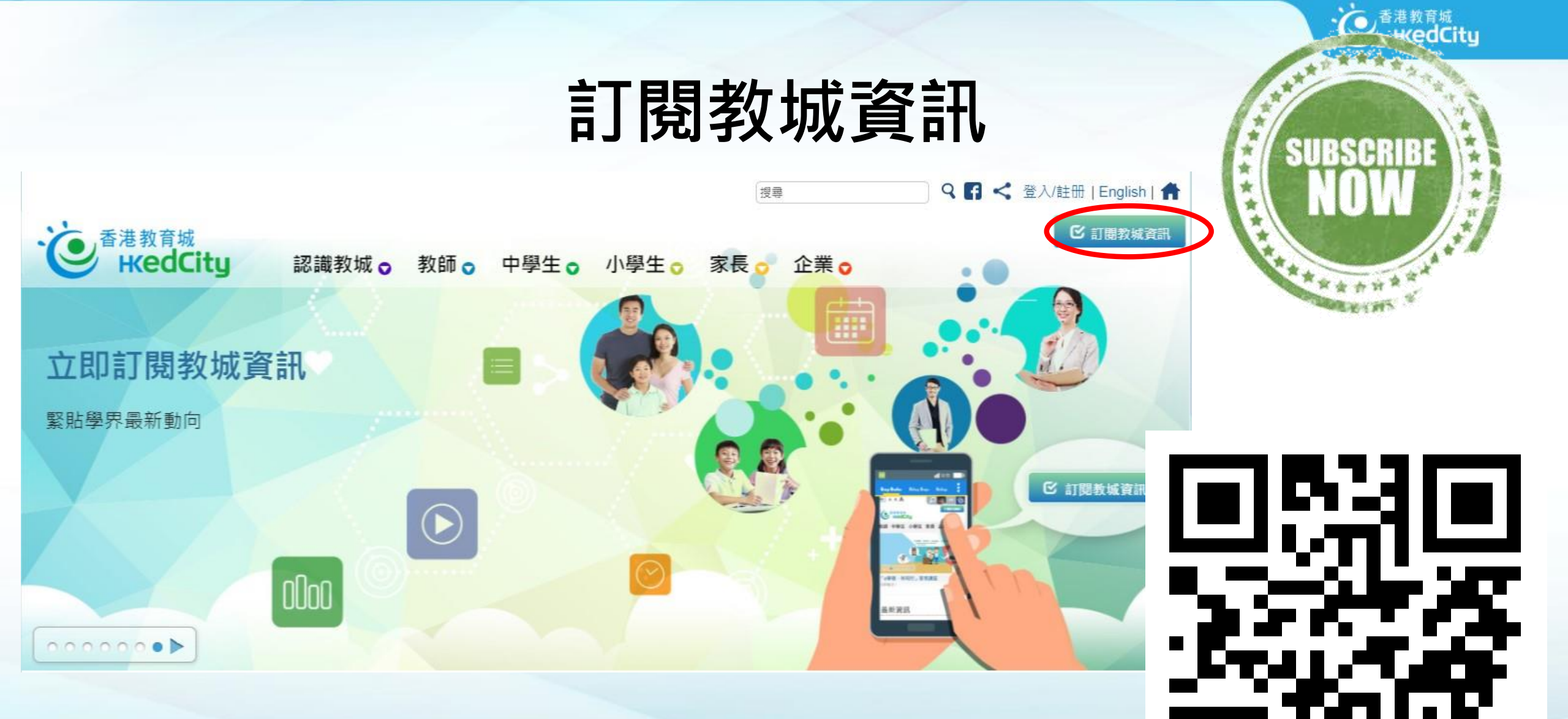

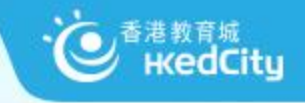

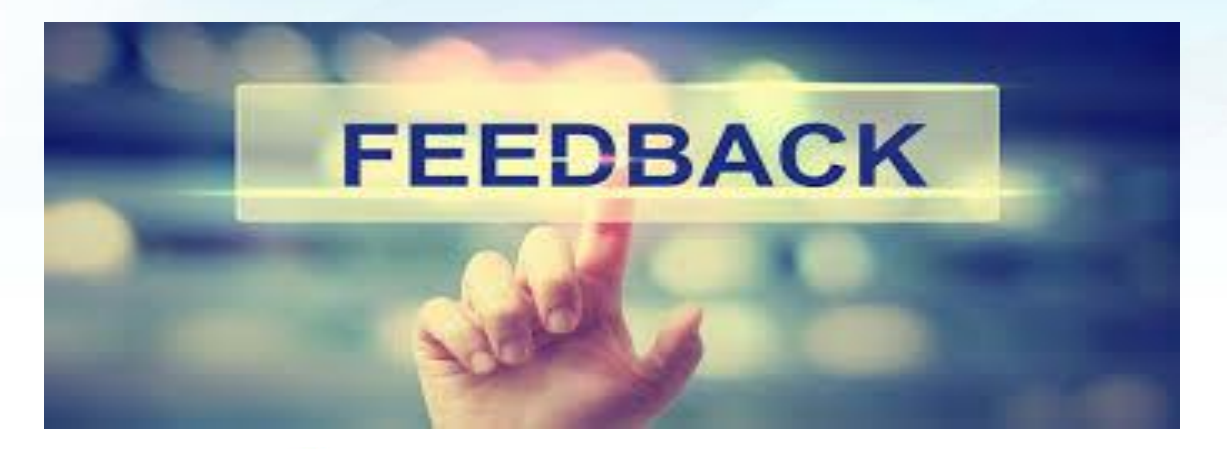

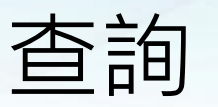

熱線:+852 2624 1000
 星期一至星期六
 上午8時至下午10時
 \*公眾假期除外

• 電郵: info@hkedcity.net

網站: www.hkedcity.net

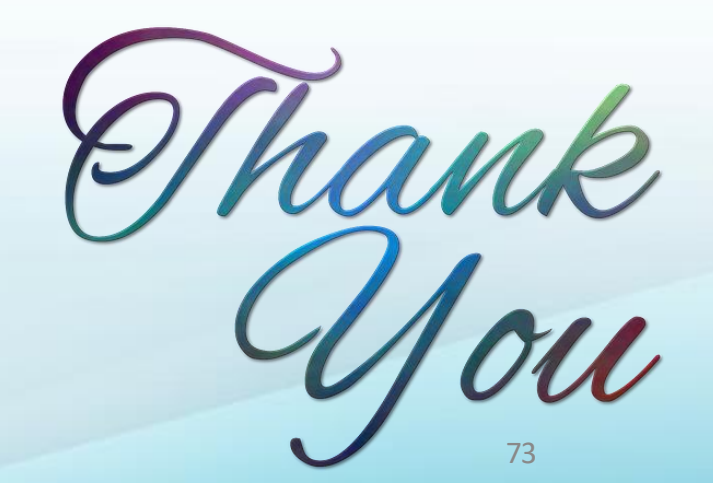

網上 問卷

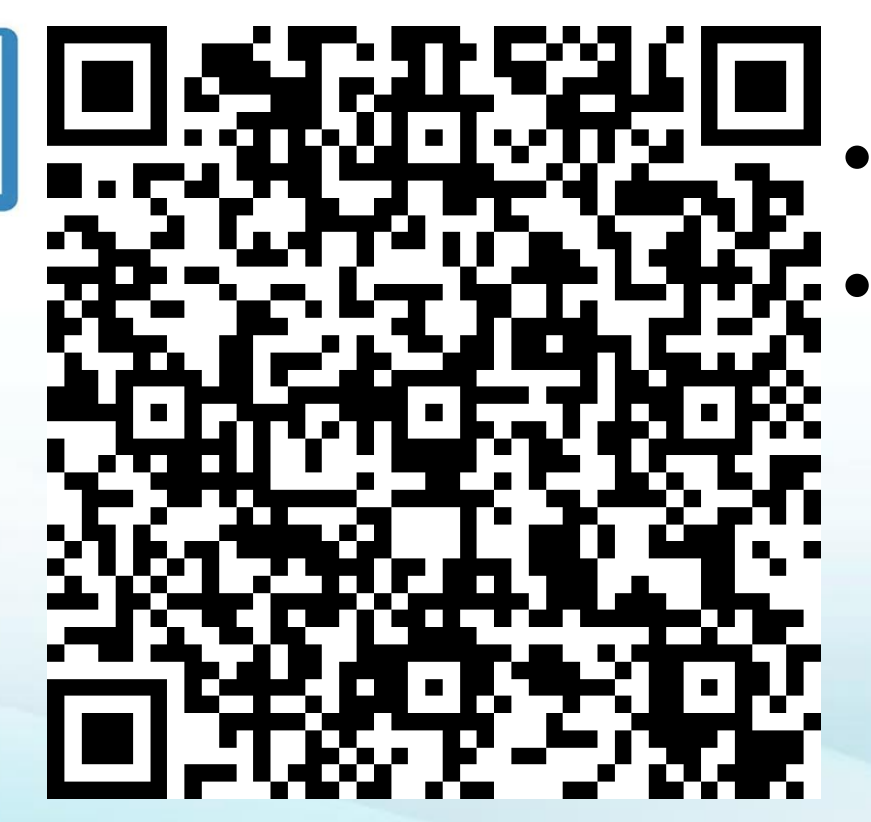